# Описание ПК «Регион 18 СПР и СТК»

### Возможности.

- Оформление заявления в ГИБДД на регистрацию ТС.
- Оформление заявления в ГИББД на получение ВУ.
- Оформление договора купли-продажи (ДКП) ТС.
- Оформление договора дарения ТС.
- Оформление доверенности на ТС.
- Возможность добавления оформления иных документов.
- Регистрация и подтверждение учетных записей в ЕСИА (для портала Госуслуг).
- Запись в ГИБДД, в электронную очередь, через портал Госуслуг.
- Оплата гос. пошлины через портал Госуслуг со скидкой.
- Проверка ТС

## Регистрация в ЕСИА

| -Заявка № 5627                                                                                                    | O ECИA                                                                                                    | 1                                                                                      | <b>T</b>                                                                      |
|----------------------------------------------------------------------------------------------------|----------------------------------------------------------------------------------------------------|----------------------------------------------------------------------------------------|-------------------------------------------------------------------------------|
| Фамилия ИВАНОВ                                                                                                    |                                                                                                    |                                                                                        |                                                                               |
| Имя ИВАН                                                                                                    | Отчес                                                                                                    | тво ИВАНОВИЧ                                                                           | Пол Ж 🔻                                                                       |
| Дата рождения 1                                                                                                    | 987-01-01 Место ро                                                                                                    | ждения МЕСТО РОЖДЕ                                                                     | ния                                                                           |
| Паспорт 0101 (<br>Кем выдан ФМС                                                                                         | )10101 Дата выдачн                                                                                                    | и 2000-01-01 Код по                                                                    | дразделения 111-111                                                           |
| СНИЛС 123-123-                                                                                                    | 123 12                                                                                                    |                                                                                        |                                                                               |
| Адрес Россия 🔻                                                                                                    | Удмуртская Республика                                                                                                    |                                                                                        | ۲                                                                             |
| Район                                                                                                    |                                                                                                    |                                                                                        |                                                                               |
| Город                                                                                                    | Ижевск г                                                                                                    | Нас. пункт                                                                             |                                                                               |
| Улица                                                                                                    | Маленький пер                                                                                                    |                                                                                        |                                                                               |
|                                                                                                    | Дом 1 Корпус                                                                                                    | Квартира 2                                                                             | Индекс 426030                                                                 |
| Поле индекс                                                                                                    | заполняем обязательно.                                                                                                    | Можно указывать индекс і                                                               | аселенного пункта.                                                            |
|                                                                                                    |                                                                                                    |                                                                                        |                                                                               |
| Сотовый телефон                                                                                                    | +7 9999999999 F                                                                                                    | ражданство Россия                                                                      | <br>▼                                                                         |
| Сотовый телефон<br>Сотовый телефон не<br>телефонов иных лиц<br>привязан к учетной з                                     | +7 9999999999 Г<br>обходимо указывать ТОЛІ<br>НЕ ДОПУСКАЕТСЯ (в том<br>аписи на Госуслугах.                                                                                               | ражданство Россия<br>БКО принадлежащий клиен<br>числе операторов). Указан              | ▼<br>ту. Использование<br>ный телефон будет                                   |
| Сотовый телефон<br>Сотовый телефон не<br>телефонов иных лиц<br>привязан к учетной з<br>Прикрепить фотог                 | +7 9999999999 Г<br>обходимо указывать ТОЛІ<br>нЕ ДОПУСКАЕТСЯ (в том<br>аписи на Госуслугах.<br>рафии:                                                                                     | ражданство Россия<br>БКО принадлежащий клиен<br>числе операторов). Указан              | <ul> <li>У</li> <li>ту. Использование</li> <li>ный телефон будет</li> </ul>   |
| Сотовый телефон<br>сотовый телефон не<br>телефонов иных лиц<br>привязан к учетной з<br>Прикрепить фотог<br>Фото клиента | +7 9999999999 Г<br>обходимо указывать ТОЛІ<br>НЕ ДОПУСКАЕТСЯ (в том<br>аписи на Госуслугах.<br>рафии:<br>Паспорт и СНИЛС                                                                  | ражданство Россия<br>БКО принадлежащий клиен<br>числе операторов). Указан<br>Заявление | <ul> <li>ту. Использование<br/>ный телефон будет</li> <li>Паспорт2</li> </ul> |
| Сотовый телефон не<br>телефонов иных лиц<br>привязан к учетной з<br>Прикрепить фотог<br>Фото клиента                    | +7 9999999999 Г<br>обходимо указывать ТОЛІ<br>НЕ ДОПУСКАЕТСЯ (в том<br>аписи на Госуслугах.<br>рафии:<br>Паспорт и СНИЛС<br>Резворот паспорта с<br>фотографией<br>СНИЛС<br>123-123-123 12 |                                                                                        | <ul> <li>ту. Использование<br/>ный телефон будет</li> <li>Паспорт2</li> </ul> |

- Личное присутствие клиента с оригиналами документов паспорт, СНИЛС.
- Оформление заявки, прикрепление к ней копий документов и фотографии клиента.
- Печать заявления. Подпись его оператором и клиентом.
  - Прикрепление сканированной копии подписанного заявления.
- Отправка заявки на обработку в ПНКО ЭЛПЛАТ.
- Получение СМС с паролем для входа на портал
   Госуслуг. Ожидание проверки документов (от
   15 минут до 5 дней).

# Оформление заявления на

## регистрацию ТС

зарегистрировать но

| -Сведения о собственнике транспорт | ного средства    |                        |                               |                     |  |
|------------------------------------|------------------|------------------------|-------------------------------|---------------------|--|
|                                    | ИНН              |                        |                               |                     |  |
| 2 Физическое лицо ч                |                  |                        |                               |                     |  |
| Док. удост. личность Серия, номе   | р Дата выдачи    | Кем выдан              |                               | Код подразделения   |  |
| 5 Паспорт (Россия) v 0101010101    | 2018-01-01       | УФМС                   |                               | 000-000             |  |
| Фамилия / Предприятие              | Имя              | Отчество               | Контактный телефон            |                     |  |
| ИВАНОВ                             | ИВАН             | ИВАНОВИЧ               | +7 999999999                  |                     |  |
| Пол Дата рожден                    | ния Субъект РФ - | место рождения (ПОИСК) | Район, город - место рождения | Гражданство (ПОИСК) |  |
| 2 Женский 🗸 1912-01-01             | 1165 СВЕРДЛОВСКА | я область              | место рождения                | 1100 Россия         |  |
| Адрес места жительства (пребывани  | <b>ля)</b>       |                        |                               |                     |  |
| Субъект РФ (ПОИСК)                 | Район (ПОИСК)    |                        |                               |                     |  |
| 1194 Удмуртская Республика         |                  |                        |                               |                     |  |
| Город (ПОИСК) Нас. пункт (         | (ПОИСК) Улица    | (ПОИСК)                | Дом Корпус                    | Квартира Индекс     |  |
|                                    | 20 051           | повелы ул              | 1                             | 2 426054            |  |
| NWEBCK F                           | 30 J IE I        | 10000001001001         |                               |                     |  |

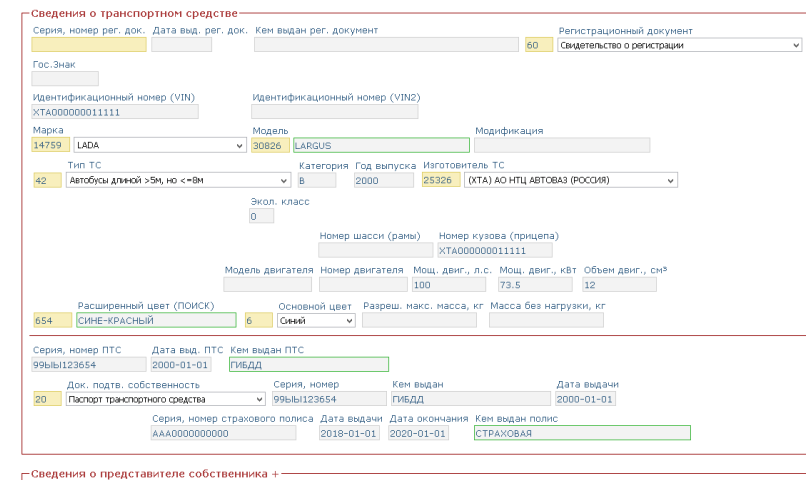

| – Данные для получения штрафов-<br>ву                                                   |                         |
|-----------------------------------------------------------------------------------------|-------------------------|
| СНИЛС 123-123-123 12 Пароль пароль                                                      |                         |
| млн                                                                                     |                         |
| Логин                                                                                   |                         |
| Подразделение ГИБДД для записи УР г Ижевск,Вотюнское ш.1а (Удмуртская Республика) 🗸 🗸   |                         |
| Данные для оплаты<br>Телефон 1999999999                                                 |                         |
| Формат вывода Html 🗸                                                                    |                         |
| Сохранить Распечатать лицевую сторону заявления Распечатать заявление ФИСМ Оформить ДКП | Печать соглашения ПД    |
| Распечатать обратную сторону заявления                                                  | Печать заявки на портал |

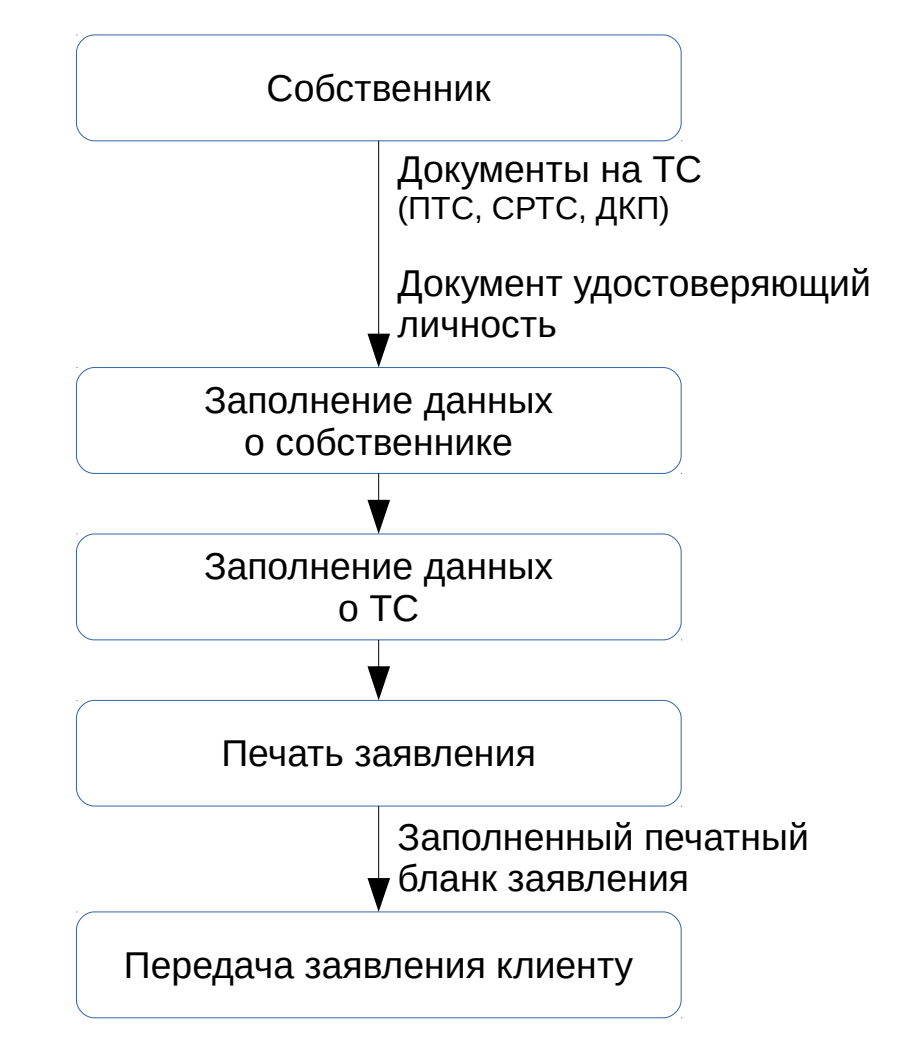

Перед записью клиента на портал Госуслуг НЕОБХОДИМО проверить состояние заявки в ЕСИА (Расчетное время исполнения заявки регистрации 19 имн) Проверить статус заявки в ЕСИА Состояние заявки неизвестно.

Записаться на госуслуги с данными клиента

## Оформление заявления на

## получение ВУ

| - Оформление заявлений для ВУ (модификация/добавление)<br>Номер заявления 6130536 Зарегистрировано                                                    | Дата регистрации                             |
|----------------------------------------------------------------------------------------------------|----------------------------------------------|
| Действие 35 Выдать водительское удостоверение после око V А А В В С                                                                                   | □                                            |
| Категория Медсправка<br>с Ø<br>Д Ø                                                                                                    |                                              |
| Основание выдачи ВУ 1 Сенео об окончании п ∨ Номер 2365 Дат<br>Кем выдано АВТОШКОЛА                                                                   | а выдачи 2000-12-12                          |
| Категории A A1 B B1 C C1 Д Д1 BE CE C1E ДЕ Д1Е М Т                                                                                                    | м ть                                         |
| Образов. учреждение Наименование                                                                                                    | АВТОШКОЛА Группа                             |
| Документ <mark>5 Паспорт (Россия) v</mark> Серия, номер 111111<br>Место выдачи. 1194 УДМУРТСКАЯ РЕСПУБЛИКА Кем выдан МВД<br>Код пропазавления поо-поо | 111 Дата выдачи 2000-01-01                   |
| Фамилия ИВАНОВ Имя ИВАН                                                                                                    | Отчество ИВАНОВИЧ                            |
| Пол 2 Женский 🗸 Группа крови 1 O(I) Rh положит                                                                                                    | ельный 🔻 Контактный телефон +7 9999999999    |
| ИНН Дата рожд. 1996-01-01                                                                                                    | Гражданство 1100 Россия                      |
| Субъект РФ - место рождения 1154 ОРЛОВСКАЯ ОБЛАСТЬ Район,                                                                                             | город - место рождения МЕСТО РОЖДЕНИЯ        |
| Регион 1194 УДМУРТСКАЯ РЕСПУБЛИКА Район<br>Город <mark>ИЖЕВСК Г Н</mark> ас. пункт Улица <mark>ЛЕНИНА УЛ</mark><br>Индекс 426000                      | Дом 1 Корпус Квартира 2                      |
| Номер мед.справки 65 Дата 2000-12-12<br>Выдана 1194 УДМУРТСКАЯ РЕСПУБЛИКА ПОЛИКЛИННИКА<br>Номер лицензии АА-25-123654                                 |                                              |
| СНИЛС 123-123-123 12 Пароль password<br>или<br>Логин Логин ИБДД для записи УР г Ижевск,Воткинское ш.1а (Удмуртская Республ                            | #a] v                                        |
| Данные для оплаты<br>Телефон 9999999999                                                                                                    |                                              |
| Ответ сервера Отправить реест Сохранить Отправить заявлени                                                                                            | e email Распечатать заявление Формат Excel v |
| Данные получены.                                                                                                    | Распечатать заявление ФИСМ                   |
|                                                                                                    | Соглашение ПД Распечатать форму 2016         |
| Перед записью клиента на портал Госуслуг НЕОБХОДИМО проверить с<br>Проверить статус заявки в ЕСИА Состояние заявки неизвестно.                        | остояние заявки в ЕСИА.                      |

#### Записаться на госуслуги с данными клиента

- Собственник с документами:
  - Документ удостоверяющий личность
  - Документ основание для выдачи ВУ (прежнее ВУ, свидетельство об окончании подготовки)
  - Медсправка
- Заполнение данных о документеосновании.
- Заполнение данных о собственнике.
- Печать заявления.
- Выдача распечатанного заявления собственнику.

## Оформление ДКП

Договор купли-продажи 🗸

| 1         Вожевско пир                                                                                                    |                                                                                                    | Сведения о продавце ТС—                       |               |                 |               |                                            |              |         |        |          |        |
|----------------------------------------------------------------------------------------------------|----------------------------------------------------------------------------------------------------|-----------------------------------------------|---------------|-----------------|---------------|--------------------------------------------|--------------|---------|--------|----------|--------|
| Док. удост. личность Серия, номер Дата видан: Кен видан<br>Б Пекторт (Росков) 2020202020 2000-01-01 [ММС<br>арилиял/Наименование Иня Отчество Дата рождения<br>ЕГРОВ ПЕТР ПЕТРОВИЧ 1690-01-01<br>прос<br>Субъект РФ (ЛОИСК) Район (ЛОИСК)<br>Улица (ПОИСК) Дон Корпус Квартира Инде<br>ижевск п 1 1 3 4260<br>ведения о покупателе ТС<br>Серия, номер Дата видан: Кен видан<br>Серия, номер Дата видан: Кен видан<br>Серия, номер Дата видан: Кен видан<br>Серия, номер Дата видан: Кен видан<br>Ванов Иван Иван Иванович 1912-01-01<br>рес<br>Субъект РФ (ЛОИСК) Район (ЛОИСК)<br>199 [Удиуртская Республия]<br>ванития/Наименование Иван Иван Иванович 1912-01-01<br>рес<br>Субъект РФ (ЛОИСК) Район (ЛОИСК)<br>199 [Удиуртская Республия]<br>Ванов Иван Уванович 1912-01-01<br>рес<br>Субъект РФ (ЛОИСК) Район (ЛОИСК)<br>199 [Удиуртская Республия]<br>Банов Иван Уванович 1912-01-01<br>рес<br>Субъект РФ (ЛОИСК) Район (ЛОИСК)<br>199 [Удиуртская Республия]<br>Банов Иван Уванович 1912-01-01<br>рес<br>Субъект РФ (ЛОИСК) Район (ЛОИСК)<br>199 [Удиуртская Республия]<br>Банов Иван Уванович 1912-01-01<br>Дата субъект РФ (ЛОИСК)<br>199 [Удиуртская Республия]<br>Сос. энак<br>Алготоблика посода присода у Серия, номер деятателя<br>Тип пос. рг. знака<br>Ваново01111<br>10020000011111<br>100200000011111<br>100200000011111<br>100200000011111<br>554 [Сике-Крассный Б Серия, номер деятателя<br>УТА000000011111<br>554 [Сике-Крассный Б Серия, номер Дата видачи<br>99619123654 [РИБДД 2000-01-01]<br>Велистранское орекстрации V<br>100000001111<br>10020000001111<br>10020000001111<br>10020000001111<br>100200000001111<br>100200000001111<br>10020000000000                                                                                                    | Дак. удост. личность         Серяя, номер         Дата въдани         Кем Ведан           Сискуско (Коскок)         V2020202020         20000-01-01         Мис           Дрсс         Субъкт РФ (ПОИСК)         Район (ПОИСК)         Лата ръдиния / 1890-01-01           Орбъкт РФ (ПОИСК)         Район (ПОИСК)         Уличида (ПОИСК)         Дон         Корпус         Квартира           Орбок         Пактор (Коскок)         Дон         Корпус         Квартира         Инде           Орбок         Сория, номер         Дата въдани         Ки         9         4260           Ведения о покупателе ТС         Вала покупателе ТС         Вала въдани         Улича (ПОИСК)         Дон         Корпус         Квартира           Замилики/Манекование         Ина         Отчество         Дата рождения         101010101         2010-01-01           Замилики/Манекование         Ина         Отчество         Дата рождения         1912-01-01           Замилики/Манекование         Ина         Отчество         Дата рождения         1912-01-01           Замилики/Манекование         Ина         Отчество         Дата рождения         1912-01-01           Замилики/Манекование         Ина         Отчество         Дата рождения         1912-01-01           Замилик                                                                                                    | Физическое лицо 🗸                             |               |                 |               |                                            |              |         |        |          |        |
|                                                                                                    | Пилорт Росски)                                                                                                    | Док. удост. личность                          | Ce            | рия, номер      | Дата выдачі   | и Кем выда                                 | н            |         |        |          |        |
| анилия/Наниенование Иня Отчество Дата рождения  ррес Субъект РФ (ПОИСК) Район (ПОИСК) Улица (ПОИСК) Улица (ПОИСК) Онет октябея ул 1 39 (ДОИСК) Нас. пункт (ПОИСК) Улица (ПОИСК) Дон Корпус Кеартира Инде  ведения о покупателе ТС безиканеоосе лицо   Отчество Дата видачи Кен выдан Летя район (ПОИСК) Район (ПОИСК) Район (ПОИСК) Улица (ПОИСК) Дон Корпус Кеартира Инде  субъект РФ (ПОИСК) Район (ПОИСК) Район (ПОИ                                                                                                    | анллия, Чанежнование Иня Отчество Дата рождения<br>трес<br>Субъкт РР (ПОИСК) Район (ПОИСК)<br>194 УДМУРТСКАЯ РЕСПУБЛ<br>194 УДМУРТСКАЯ РЕСПУБЛ<br>194 УДМУРТСКАЯ РЕСПУБЛ<br>194 УДМУРТСКАЯ РЕСПУБЛ<br>195 Дата пункт (ПОИСК) Улица (ПОИСК) Дон Корпус Кеартира Инде<br>ЖВСК Г 1 3 4260<br>2010-01-01 Уемсс<br>2010-01-01 Уемсс<br>2010-01 Уемсс<br>2 | Паспорт (Россия)                              | ♥ 20          | 20202020        | 2000-01-01    | ФМС                                        |              |         |        |          |        |
| ЕтРОВ ПЕТР ПЕТРОВИЧ 1990-01-01<br>рос<br>Субъккт РФ (ПОИСК) Район (ПОИСК)<br>194 УДМУРТСКАЯ РЕСПУБЛ<br>ВАДИРТСКАЯ РЕСПУБЛ<br>ВЕДЕНИЯ О ПОКУПАТЕЛ С<br>ФОЖНЕСОК П Нас. пункт (ПОИСК) Улица (ПОИСК)<br>Док корпус Квартира Инде<br>ВЕДЕНИЯ О ПОКуПАТЕЛ С<br>ФОЖНЕСОК П. ИНС.<br>10 ЛЕТО ФОСКОВ) V 010101010 2018-01-01 УСМИС<br>авилия Аликивичевание<br>Иня Отчество Дата рождения<br>ваннов Иня<br>Отчество Дата рождения<br>ваннов Иня<br>Отчество Дата рождения<br>ваннов Ина<br>Отчество Дата рождения<br>ваннов (ПОИСК) Район (ПОИСК)<br>194 Уденуртская Республик<br>ФЕСКУ ГО.<br>195 Уденуртская Республик<br>авилия Аликивичевание<br>Ина<br>ОТчество Дата рождения<br>ваннов (ПОИСК) Район (ПОИСК)<br>196 Уденуртская Республик<br>авиловида торисс Картира Инде<br>197 Уденуртская Республик<br>авиловида принст (ПОИСК) Улица (ПОИСК)<br>198 Уденуртская Республик<br>авиловида торисс Гос. внак<br>авиловида торисс Серия, номер Гос. внак<br>авиловида пенсов и цеят<br>Сос. внак<br>Синен-Красный совор (УПИ)<br>ТА000000011111<br>Барле ТС 12 2 Авиобусы данобусы данобусы (цеят<br>54 СИНЕ-КРАСНЫЙ 6 Соновск) цеят<br>54 СИНЕ-КРАСНЫЙ 6 Соновей цеят<br>54 СИНЕ-КРАСНЫЙ 6 Соновей цеят<br>55 СИНЕ-КРАСНЫЙ 6 Соновей цеят<br>56 Соновей Серия, номер Кем выдан Дата выдачи<br>10 Пасторт транспортнию средства У 2000-01-01<br>10 Барле ТС Кем выдан Дата выдачи<br>10 Пасторт транспортния осность Серия, номер Дата выдачи<br>10 Пасторт транспортния средства У 2000-01-01<br>10 Семдетско о ревстрации V<br>10 Семдетско о ревстрации V<br>10 Сем                                                                                                    | ЕтРОВ ПЕТР ПЕТРОВИЧ [1890-01-01]<br>рос<br>усубъект РФ. (ПОИСК) Район (ПОИСК)<br>334 (ДАМУРТСКАЯ РЕСПУЕЛ<br>ВО ОКНОВОВ ПАДО<br>ВО ОКНОВОВ ПАДО<br>ВО ОКНОВОВОВ ПАДО<br>ВО ОКНОВОВОВ ПАДО<br>ВО ОКНОВОВОВ ПАДО<br>ВО ОКНОВОВОВ ПАДО<br>ВО ОКНОВОВОВ ПАДО<br>ВО ОКНОВОВОВОВ ПАДО<br>ВО ОКНОВОВОВОВОВОВОВОВОВОВОВОВОВОВОВОВОВОВО                                                                                                    | амилия/Наименование                           |               | Имя             | Отчество      |                                            | Дата рождени | 19      |        |          |        |
| дрес<br>Субъкт Р.Ф. (ПОИСК) Район (ПОИСК)<br>194 Удмуртская Республ)<br>нас. пункт (ПСИСК) Улица (ПОИСК) Дон Корпус Квартира Инде<br>ведения о покупателе ТС<br>Физикоске пид ↓<br>Док. удост. личность Серия, номер Дата выдачи Кен выдан<br>Пелото (Коско) Инда Отчество Дата рождения<br>ванов Инда Отчество Дата рождения<br>ванов Инда Инде<br>прос<br>Субъкт Р.Ф. (ПОИСК) Район (ПОИСК)<br>194 Удмуртская Республик<br>жевск г<br>ведения о транспортном стредстве<br>Тип гос. р. нака<br>делтификционный номер (VIN)<br>веденией осранов (прикск) × личет осрана<br>матохобик пелкоой, пруковой и автобусы ↓<br>ведения о транспортном стредстве<br>Тип гос. р. нака<br>делтификционный номер (VIN)<br>10 деле осрана у 2000<br>окави и состовенность Серия, номер Кен выдан<br>матохобик пелкоой, пруковой и автобусы ↓<br>Ведения о транспортном стредстве<br>Тип гос. р. нака<br>Дата собятеленность Серия, номер Кен выдан<br>Автокобика пелкоой, пруковой и автобусы ↓<br>Ведения о транспортном стредстве<br>Тип гос. р. нака<br>Дата собятеленность Серия, номер Кен выдан<br>матохобика пелкоой, пруковой и автобусы ↓<br>Ведения Серия, номер Кен выдан<br>Фасимренный церт<br>Основной церт<br>Серия, номер Кен выдан<br>Дата выдачи<br>высство орелюствации ↓<br>Серия, номер Дата выдачи<br>отнотость соственность серия, номер Дата выдачи<br>тонность ТС, рублей                                                                                                    | дрес<br>Субъкт Р.Ф. (ПОИСК) Район (ПОИСК)<br>134 УдМУРТСКАЯ РЕСПУЕЛ<br>134 ДОМУРТСКАЯ РЕСПУЕЛ<br>134 ДОМ Корпус Квартира Инде<br>Ведения о покупателе ТС<br>Фозмесова пид ↓<br>20.0.1.0.1.0.1.0.1.0.1.0.1.0.1.0.1.0.1.0                                                                                                    | ETPOB                                         |               | ПЕТР            | ПЕТРОВИЧ      | 4                                          | 1890-01-01   |         |        |          |        |
| субъект P4 (ПОИСК) Нас. пункт (ПОИСК) Уляца (ПОИСК) Дом Корпус Квартира Инде<br>зерения о покупателе TC<br>Физиевск п<br>амкландо ч<br>док. кдост. личность Серия, нонер Дата выдачи Кен выдан<br>Полтор (Россия) ч<br>амкландизи/Наиненование<br>Иня Отчество Дата рождения<br>ванов<br>иванович изатолого Дата рождения<br>ванов<br>иванович изатолого Дата рождения<br>ванов<br>иванович изатолого Дата рождения<br>ванов<br>иванович изатолого Дата рождения<br>ванов<br>иванович изатолого Дата рождения<br>ванов<br>иванович изатолого Дата рождения<br>ванов<br>иванович изатолого Дата рождения<br>ванов<br>иванович изатолого Дата рождения<br>ванов<br>иванович истор<br>субъект РФ (ПОИСК) Район (ПОИСК)<br>194 (Дануртская Республина<br>иванович изатобиль пелезови, прозеой и автобусы<br>ивановизи и автобусы дличей >>>>>>>>>>>>>>>>>>>>>>>>>>>>>>>>>>>>                                                                                                    | сусрект Ре ((100/ск)         Ранон (100/ск)         Улица (100/ск)         Дон         Корпус         Квартира         Инде           эрод (100/ск)         Нас. пункт (100/ск)         Улица (100/ск)         Дон         Корпус         Квартира         Инде           ведения о покупателе ГС                                                                                                    | дрес                                          | - × /         |                 |               |                                            |              |         |        |          |        |
| ала редили ССКАН НЕСТВЫТ                                                                                                    | цате (далиу ССКАН РЕСТОВИ)<br>цате (СКАН РЕСТОВИ)<br>ведения о покупателе TC<br>ведения о покупателе TC<br>ведения о покупателе TC<br>ведения о покупателе TC<br>ведения о покупателе TC<br>ведения о токупателе TC<br>ведения о транспортноч стредстве<br>Thm TCC<br>ведения о транспортноч стредстве<br>Thm TCC<br>ведения о транспортноч стредстве<br>ток стре знака<br>ведения о транспортноч стредстве<br>ток стре знака<br>ведения о транспортноч стредстве<br>ток стре знака<br>ведения о транспортноч стредстве<br>ток стре знака<br>ведения о транспортноч стредстве<br>ток стре знака<br>ведения о транспортноч стредстве<br>ток стре знака<br>ведения о транспортноч стредстве<br>ток стре знака<br>ведения о транспортноч стредстве<br>ведения о транспортноч стредстве<br>вос внак с серия, ночер Кан выдачи<br>за Сиснекто сратка<br>ведения составенность<br>ведения документ<br>ведения о срана составенность<br>ведения вос срана составенность<br>ведения стре распортное серита составенность<br>ведения воста составенность<br>ведения воста составенность<br>ведения воста составенность<br>ведения воста составенность<br>ведения воста составение составение составенность<br>в составения воста воста составен                                                       | Субъект РФ (ПОИСК)                            | Район (ПОИ    | СК)             |               |                                            |              |         |        |          |        |
| ород (ПОИСК) Нас. пункт (ПОИСК) Улица (ПОИСК) Дом Корпус Кеартира Инде<br>жееск г і о лекупателе TC<br>о ведения о покупателе TC<br>Док. удост. личность Серия, номер Дата выдачи Кен выдан<br>док. удост. личность Серия, номер Дата выдачи Кен выдан<br>алилия/Наиненование Иня Отчаство Дата рождения<br>ванов Иван Иван Отчаство Дата рождения<br>ванов Иван Иван Отчаство Дата рождения<br>расси (ПОИСК) Район (ПОИСК)<br>194 Удануртская Республика<br>субьект РФ (ПОИСК) Район (ПОИСК)<br>194 Удануртская Республика<br>ведения о транспортном стредстве<br>Тип гос. рг. внака<br>Детобубы дленой >5е, но с-8м v 2000<br>онер шасси (ранки) Номер кузова (прицепа) Номер двигателя<br>ила собственность Серия, номер Кем выдан Дата выдачи<br>док. подть собственность Серия, номер Кем выдан Дата выдачи<br>расширенный цеет<br>Основной цвет Серия, номер Кем выдан Дата выдачи<br>док. подть собственность Серия, номер Кем выдан Дата выдачи<br>расширенный документ Серия, номер Дата выдачи<br>то номер гузова (прицепа) Номер двигателя<br>Аск. подть собственность Серия, номер Кем выдан Дата выдачи<br>о Пасторт танспортного средства у 956, но с-8м v<br>Док. подть собственность Серия, номер Кем выдан Дата выдачи<br>то номер пто средстве Серия, номер Дата выдачи<br>то пиность ТС, рублей<br>то номер ГС Кем выдан Дата выдачи<br>то серия, номер Дата выдачи<br>то серия, номер Серия, номер Дата выдачи<br>то пиность ТС, рублей                                                                                                    | ород (ПОИСК) Нас. пункт (ПОИСК) Улица (ПОИСК) Дон Корпус Кеартира Инде<br>жееск г і і долет отокупателе TC<br>бизическое пиц →<br>Док. удост. личность Серия, нонер Дата выдачи Кен выдан<br>док. удост. личность Серия, нонер Дата выдачи Кен выдан<br>Ванов Иван Иван Отчество Дата рохдения<br>ванов Иван Иван Отчество Дата рохдения<br>ванов Иван Иван Отчество Дата рохдения<br>ванов Иван Иван Отчество Дата рохдения<br>ванов Иван Иван Отчество Дата рохдения<br>ванов Иван Иван Отчество Дата рохдения<br>ванов Иван Иван Отчество Дата рохдения<br>ванов Иван Иван Отчество Дата рохдения<br>ванов Иван Иван Отчество Дата рохдения<br>ванов Иван Отчество Дата рохдения<br>ванов Иван Отчество Дата рохдения<br>ванов Иван Отчество Дата рохдения<br>ванов, пранспортном стредстве<br>Тип тос. р. знака<br>Пастобиль пелевой, призеой и атобусы<br>дентификационный нонер (VIN)<br>таововово1111<br>Подель TC<br>42 атобусы длякой >54, но <=84 V 2000<br>основной цвет<br>основной цвет<br>Фок. подтв. собственность<br>Фенерий Цвет<br>основной цвет<br>Док. подтв. собственность<br>Серия, номер Кен выдан Дата выдачи<br>зово-01-01<br>Репистранионный документ<br>общетельство о репистрации<br>вы 2000-01-01<br>Репистранионный документ<br>общетельство о репистрации<br>инчания                                                                                                    | 194 УДМУРТСКАЯ РЕСПУБЛ                        |               |                 |               |                                            |              |         |        |          |        |
| жевск и покупателе ТС<br>ведения о покупателе ТС<br>ведения о покупателе ТС<br>ведения о покупателе ТС<br>ведения о покупателе ТС<br>серия, номер Дата выдачи Кем выдан<br>алилия/Наименование Ина Отчество Дата рождения<br>ванов<br>пастор (Россия) ▼ 0101010101 (2018-01-01) УзМС<br>дата рождения<br>ванов<br>пастор (Россия) ▼ 0101010101 (2018-01-01) УзМС<br>дата рождения<br>ванов<br>пастор (ПОИСК) Район (ПОИСК)<br>улица (ПОИСК) Дон Корпус Квартира Инден<br>урасская Республика<br>ород (ПОИСК) Нас. пункт (ПОИСК) Улица (ПОИСК) Дон Корпус Квартира Инден<br>жевоск г<br>ведения о транспортноч стредстве<br>тип гос. ря. внака<br>деитификационный номер (VIN)<br>таоовойо011111<br>вадение узова (прицепа) Номер деитателя<br>Расширенный цвет<br>основеной цвет<br>основеной светность<br>основеной цвет<br>основеной цвет<br>основеной светность<br>основеной светность<br>основеной светность<br>основеной светность<br>основеной светность<br>основеной светность<br>основеной светность<br>основеной светность<br>основеной светность<br>основеной светность<br>основеной светность                                                                                              | жжеск к собственность серия, нонер Дата выдачи Кен выдан<br>оконство о покупателе ТС<br>оконческое лидо ч<br>док. удост. личность Серия, нонер Дата выдачи Кен выдан<br>собъект Ро (ПОИСК) Серия, нонер Дата выдачи Кен выдан<br>изанович 1912-01-01<br>дрес<br>субъект Ро (ПОИСК) Район (ПОИСК)<br>104 Уданулская Республик<br>изанович 1912-01-01<br>дрес<br>субъект Ро (ПОИСК) Район (ПОИСК)<br>105 Улица (ПОИСК) Дом Корпус Кеартира Инде<br>тип тос. рг. энака<br>актоякия. леговой, грозовой и атобусы<br>жевск г в зо лет победы ул 1 г г<br>ведения и транспортном стредстве<br>Тип тос. рг. энака<br>актоякия. леговой, грозовой и атобусы<br>изановой запобусы документ серия, нонер Кен выдан<br>док. подте. собственность Серия, нонер Дата выдачи<br>запортираниорного средства<br>основной цвет<br>основной цвет<br>основной деет<br>симестве о реистрационный документ<br>об Паклор транспортного средства<br>орив, номер ПТС Кем выдан<br>док. подте. собственность<br>Серия, номер Дата выдачи<br>операционный документ<br>об Сениения<br>менания                                                                                                    | ород (ПОИСК) Н                                | łас. пункт (П | юиск)           | Улица (ПОИСК) |                                            |              | Дом     | Корпус | Квартира | Индекс |
| Ведения о покупателе TC<br>бизичаводе лицо ▼<br>Д. ск. удост. личность Серия, номер Дата выдачи<br>Д. ск. удост. личность Серия, номер Дата выдачи<br>(Покск) Улица (ПОИСК) 2018-01-01 Уемс<br>аамилия/Наиченование Иня Отчество Дата рождения<br>ВАНОВ ИВАН ИВАН ИВАНОВИЧ 1912-01-01<br>црес<br>Субъект РФ (ПОИСК) Район (ПОИСК)<br>194 Удемуртская Республик<br>Субъект РФ (ПОИСК) Район (ПОИСК) Улица (ПОИСК) Дон Корпус Квартира Инден<br>жевск Г 100КС) Нас. пункт (ПОИСК) Улица (ПОИСК) Дон Корпус Квартира Инден<br>жевск Г 100КС) Нас. пункт (ПОИСК) Улица (ПОИСК) Дон Корпус Квартира Инден<br>жевск Г 100КС) Нас. пункт (ПОИСК) Улица (ПОИСК) Дон Корпус Квартира Инден<br>жевск Г 20000001111<br>1 2 2<br>Ведения о транспортном стредстве<br>Тип гос. рг. знака<br>Датабобом леповскої, грузової и автобусы<br>динтфік зационный номер (VIN)<br>ТАО00000011111<br>Сосовной цвет<br>54 Синне-красный б б Сиеей ▼<br>0 Пактор транспортностредстве<br>рим, номер ПТС Кем выдан<br>0 Серия, номер Дата выдачи<br>0 Серия, номер Дата выдачи<br>0 Серия, номер Дата выдачи<br>0 Серия, номер Дата выдачи<br>0 Серия, номер Дата выдачи<br>0 Серия, номер Дата выдачи<br>0 Серия, номер Дата выдачи<br>0 Серия, номер Дата выдачи<br>0 Серия, номер Дата выдачи<br>0 Серия, номер Дата выдачи                                                                                                    | ведения о покупателе TC<br>• Физичеохое лицо ▼<br>• Аск: удост. личность Серия, номер Дата выдачи Кен выдан<br>• Покторт (Госсия) ▼ 010101010 2018-01-01 УУМС<br>• Отчество Дата рождения<br>ванов Иня Отчество Дата рождения<br>ванов Иня Отчество Дата рождения<br>ванов Иня Отчество Дата рождения<br>расси (ГОИСК) Район (ПОИСК)<br>199 Удиуртскае Республик<br>Фрасикорскае Республик<br>• Субъект РФ (ГОИСК) Район (ПОИСК)<br>199 Удиуртскае Республик<br>Фрасикорскае Республик<br>• Субъект РФ (ГОИСК) Район (ПОИСК)<br>100 Субъект РФ (ГОИСК) Район (ПОИСК)<br>101 2 2<br>ведения о транспортном стредстве<br>тип тос. ср. внака<br>Гос. знак<br>• Патотоскить переобл проевий и автобусы ▼<br>2000<br>онер шасси (ранк) Номер Кузова (прицепа) Номер двигателя<br>• Дата выдачи<br>0 Гословной цвет<br>54 Синне-кРАСНЫЙ 6 Сееия ▼<br>0 Гословной цвет<br>54 Синне-кРАСНЫЙ 6 Сееия, номер Кен выдан Дата выдачи<br>99ыЫ123654 ГИАБДД 2000-01-01<br>• Расширенный двутент<br>• Бата водачи<br>0 Гоклорт транспортнос средства ▼<br>• 99ыЫ123654 ГИАБДД 2000-01-01<br>• Рикстрационный документ<br>• Серия, номер Дата выдачи<br>• Серия, номер Дата выдачи                                                                                                    | WEBCK I                                       |               |                 |               | УЛ                                         |              | 1       |        | 3        | 426011 |
| Физическое ладо         Док. удост. личность       Серия, номер       Дата выдачи Кем выдан         апахорт Россия)       101010101       2018-01-01       Усмос         дата рождения       Ман       Изанович       1912-01-01         док. удост. личность       Имя       Изанович       1912-01-01         док. удост. личность       Имя       Изанович       1912-01-01         док.       удиуртская Республия       1912-01-01       Док. Корпус Квартира Инден         субъект Ро (ПОИСК)       Нас. пункт (ПОИСК)       Улица (ПОИСК)       Дом. Корпус Квартира Инден         урад (ПОИСК)       Нас. пункт (ПОИСК)       Улица (ПОИСК)       Дом. Корпус Квартира Инден         тип гос. рг. знака       Тип гос. рг. знака       Патемобить петковой, пуловой и актобусы       ∨         дентификационный номер (VIN)       Тип тС       Год выпуска       Год выпуска         опере шасси (рамы)       Номер курове (прицепа)       Номер двитателя       2000       2000         утаковозовоззания       6       Серия, номер       Кем выдан       Дата выдачи         опере шасси (рамы)       Номер курове (прицепа)       Номер двитателя       2000-01-01         синденный цеет       6       Серия, номер       Кем выдан       Дата выдачи                                                                                                    | Физическое лицо ▼           Док. удост. личность         Серия, нонер         Дата выдачи         Кем выдан           Пактор (Россия)         010101010         2018-01-01         Учмс           док. удост. личность         010010101         2018-01-01         Учмс           док. удост. личность         010010101         2018-01-01         Учмс           док. удост. личность         010010101         2018-01-01         Учмс           док. удост. личность         Уван         Уванова         1912-01-01           док.         удост. личность         Уванова         1912-01-01           док.         Удот личность         Уванова         1912-01-01           док.         Удатурскаа Республик         1912-01-01         1912-01-01           док.         ОДОКСХ)         Нас. пункт (ПОИСК)         Улица (ПОИСК)         Дон         Корпус Кеартира Ичде           зо лет посе. рг. энака         Гос. энак         Гос. ут. энака         1         2           дектификационный новер (VIN)         Тип ТС         Год выпуска         2000         2000           соне и цест         Катобуса динска учеся 5%, но сем         2000         2000         2000         2000           онер шаси (раны)         Номер калела         С                                                                                                    | ведения о покупателе ТС                       |               |                 |               |                                            |              |         |        |          |        |
| Док. удост. личность<br>амилия учаниенование<br>иня Отчество Дата рождения<br>ванов<br>иван иванович изатород Дата рождения<br>ванов иван иванович изголод Дата рождения<br>ванов иван иванович изголод Дата рождения<br>ванов иван иванович изголод Дата рождения<br>ванов иван иванович изголод Дата рождения<br>ванов иван иванович изголод Дата рождения<br>ванов изголод Поиску<br>дануртская Республики<br>ород (ПОИСК) Нас. пункт (ПОИСК) Улица (ПОИСК) Дом Корпус Кеартира Инден<br>жевоск г на пос. рг. знака<br>ведения о транспортном стредстве<br>Тип гос. рг. знака<br>Па гос. внака гос. знак<br>Па гос. внака призов и автобусы ↓<br>данта видаки призов и автобусы ↓<br>дантификационный номер кузова (прицепа) Номер двигателя<br>Каководові111<br>одель ТС 142 Автобусы длякой >5м, но <=9M ↓<br>2000<br>омер шасси (рань) Номер кузова (прицепа) Номер двигателя<br>Каководові111<br>0 Семеной цвет<br>о Семеной цвет<br>о Семеной цвет<br>о Семеной цвет<br>о Семенор седстве ↓<br>9 Болосоной цвет<br>о Семенор седстве ↓<br>9 Семия, номер Кака выдан Дата выдачи<br>2000-01-01<br>Регистрационный документ<br>0 Семия, подтв. собственность<br>0 Семия, подтв. собственность<br>0 Семия, подтв. собственность<br>0 Семия, подтв. собственность<br>0 Семия, подтв. собственность<br>0 Семия прака соблевной цвет<br>0 Семия прака соблевной цвет<br>0 Семия прака собственность<br>0 Семия выдан Дата выдачи<br>2000-01-01<br>Регистрационный документ<br>0 Семия, подтв. собственность<br>0 Семия, подтв. собственность<br>0 Семия прака собственность<br>0 Семия прака собственность<br>0 Семия прака собственность<br>0 Семия прака собственность<br>0 Семия прака собственность<br>0 Семия прака собственно сть<br>0 Семия прака собственно                                                                                                    | Док. удост. личность       Серия, номер       Дата выдачи       Кем выдан         амилик/Наниенование       Иня       Отчество       Дата рождения         амилик/Наниенование       Иня       Отчество       Дата рождения         ванов       Иван       Иван       Иван       1912-01-01         собъект РФ (ПОИСК)       Район (ПОИСК)       Улица (ПОИСК)       Дом. Корпус       Кевртира Инде         урод (ПОИСК)       Нас. пункт (ПОИСК)       Улица (ПОИСК)       Дом. Корпус       Кевртира Инде         урод (ПОИСК)       Нас. пункт (ПОИСК)       Улица (ПОИСК)       Дом. Корпус       Кевртира Инде         урод (ПОИСК)       Нас. пункт (ПОИСК)       Улица (ПОИСК)       Дом. Корпус       Кевртира Инде         ород (ПОИСК)       Нас. пункт (ПОИСК)       Улица (ПОИСК)       Дом. Корпус       Кевртира Инде         ород (ПОИСК)       Нас. пункт (ПОИСК)       Улица (ПОИСК)       Дом. Корпус       Кевртира Инде         ород (ПОИСК)       Нас. пункт (ПОИСК)       Улица (ПОИСК)       Дом. Корпус       Кевртира Инде         ород (ПОИСК)       Нас. пункт (ПОИСК)       Улица (ПОИСК)       Дом. Корпус Кевртира Инде       Дом. Корпус Кевртира Инде         делемобить петковскі, прузовой и автобусы       Год Выпуска       20000       Дом. подтв. собственность <td< td=""><td>Физическое пицо 🗸</td><td></td><td></td><td></td><td></td><td></td><td></td><td></td><td></td><td></td></td<>                                                                                                    | Физическое пицо 🗸                             |               |                 |               |                                            |              |         |        |          |        |
| Дата выдачи<br>Дата выдачи<br>Дата выдачи<br>Дата выдачи<br>Дата собственность<br>Сербяжи то отчество<br>Субъект РФ (ПОИСК)<br>194 Удмуртская Республик<br>Ванов<br>Ванов<br>Ванов<br>Ванов<br>Ванов<br>Ванов<br>Субъект РФ (ПОИСК)<br>194 Удмуртская Республик<br>Ведения о транспортном стредстве<br>Тип гос. рг. знак<br>Ведения о транспортном стредстве<br>Тип гос. рг. знака<br>Пастомобиль пелховой, грузовой и автобусы<br>и<br>ветобусы длиной > 5м, но <=8м<br>Дата выдачи<br>Основеной цвет<br>Основеной цвет<br>Субъект Серия, номер<br>Сине-Крассный<br>Ваново<br>Серия, номер<br>Паспорт транспортного средства<br>Серия, номер<br>Расширенный цвет<br>Основеной цвет<br>Основеной свет<br>Основеной свет<br>Основеной свет<br>Основеной свет<br>Основеной свет<br>Основеной                                                      | Док: удост. личность серия, номер Дата выдачи кем выдач<br>і пакторт (Роская) ▼ 100000000000000000000000000000000000                                                                                                    |                                               |               |                 |               |                                            |              |         |        |          |        |
|                                                                                                    |                                                                                                    | Док. удост. личность                          | Ce            | рия, номер      | Дата выдачи   | <ol> <li>Кем выда</li> <li>момс</li> </ol> | н            |         |        |          |        |
| анилия/наниченование иня<br>ванов<br>арес<br>с убъект РФ (ПОИСК) Район (ПОИСК)<br>194 Удиуртская Республик<br>род (ПОИСК) Район (ПОИСК) Улица (ПОИСК) Дом Корпус Квартира Инде<br>ведения о транспортном стредстве<br>Тип гос. рг. энака<br>актомбиль леговой, прузовой и автобусы<br>актомбиль леговой, прузовой и автобусы у<br>пастомбиль леговой, прузовой и автобусы у<br>таколоопоо1111<br>100дель ТС Тип ТС Год выпуска<br>омер шасси (рамы) Номер кузова (прицепа) Номер двигателя<br>Ухакоопоон1111<br>Расширенный цвет Основной цвет<br>54 Сине-КРАСНЫЙ 6 Сений у<br>Док. подтв. собственность<br>Серия, номер Кем выдан Дата выдачи<br>99ыЫ123654 ГИАДД 2000-01-01<br>Регистрационный документ Серия, номер Дата выдачи<br>0 Гемдетельство о регистрации<br>10 Сения у у<br>Серия, номер Дата выдачи                                                                                                    | анилия унанненование Иня Отчество Дата рождения<br>ванов Иван Иван Иван Иван Иван Ванович 1912-01-01<br>с Субъект РФ (ПОИСК) Район (ПОИСК)<br>194 Удмуртская Республик<br>род (ПОИСК) Нас. пункт (ПОИСК) Улица (ПОИСК) Дом Корпус Кеартира Инде<br>ведения о транспортном стредстве<br>Тип гос. рг. внака Гос. внак<br>Па генефокть лекусей, грузовой и автобусы Сос. внак<br>Тип гос. рг. внака Гос. внак<br>Серия, нокер (VIN)<br>табоосоо011111<br>10дель ТС Год выпуска<br>очер шасси (раны) Номер (VIN)<br>Табоосоо011111<br>10дель ТС Серия, нокер Кем выдан Дата выдачи<br>о Папорт транспортного средства У 99ыЫ123654<br>ГИНЕ-КРАСНЫЙ С Серия, номер Кем выдан Дата выдачи<br>о Гаке выдан Дата выдачи<br>о Гениетрационный документ Серия, номер Дата выдачи<br>о Гениетрационный документ Серия, номер Дата выдачи<br>о Гениетрационный документ Серия, номер Дата выдачи<br>тоимость ТС, рублей                                                                                                    | Паспорт (Россия)                              | • 01          |                 | 2018-01-01    | 3 MMC                                      | _            |         |        |          |        |
| ранов иван иван иван иван иванович 1912-01-01<br>арес<br>Субъект РФ (ПОИСК) Район (ПОИСК)<br>194 Удмуртская Республик<br>аргод (ПОИСК) Нас. пункт (ПОИСК) Улица (ПОИСК) Дом Корпус Кеартира Инде<br>жЕВСК Г в авал во дан поведы УЛ 1 2 2<br>ведения о транспортном стредстве<br>Тип гос. рг. знак Гос. знак<br>Автомобить леповей, призеой и автобусы ▼<br>Дентификационный номер (VIN)<br>таооооооо01111<br>одель TC Год выпуска<br>Синескрасный цвет 6 Сененой цвет<br>54 Синескрасный вет 6 Сененой цвет<br>54 Синескрасный вет 6 Сененой цвет<br>0 Лок. подтв. собственность Серия, номер Кем выдан Дата выдачи<br>9ыЫ123654 ГИБДД 2000-01-01<br>ерия, номер ПТС Кем выдан Дата выдачи<br>9ыЫ123654 ГИБДД 2000-01-01                                                                                                    | Ванов рек.<br>Субъект РФ (ПОИСК) Район (ПОИСК)<br>194 Удиуртская Республик<br>арод (ПОИСК) Нас. пункт (ПОИСК) Улица (ПОИСК) Дом Корпус Квартира Инде<br>КВСК Г 1 2 1 2 2 1 2 2                                                                                                    | амилия/Наименование                           |               | Имя             | Отчество      |                                            | Дата рожден  | 19      |        |          |        |
| црес.<br>субъект РФ (ПОИСК) Район (ПОИСК)<br>194 Удиуртская Республик<br>арод (ПОИСК) Нас. пункт (ПОИСК) Улица (ПОИСК) Дом Корпус Кеартира Инде<br>араския о транспортном стредстве<br>Тип гос. рг. знака<br>аетоноблив. петовой, грузовой и зетобусы ↓<br>дентификационный номер (VIN)<br>та00000011111<br>одель ТС 142 Аетобусы длиной >5м, но <=8м ↓ 2000<br>мер шасси (рамы) Номер кузова (прицепа) Номер двигателя<br>Ухта00000011111<br>Расширенный цвет 0сновной цвет<br>54 Синне-КРАСНЫЙ 6 Синий ↓<br>Док. подтв. собственность Серия, номер Кем выдан Дата выдачи<br>о Папорт транспортного средства ↓ 99ыЫ123654 ГИБДД 2000-01-01<br>Регистрационный документ Серия, номер Дата выдачи<br>о Серия, номер Дата выдачи<br>о Серия, номер Дата выдачи                                                                                                    | црес.<br>Субъект Р.Ф. (ПОИСК) Район (ПОИСК)<br>194 Удмуртская Республик<br>арод (ПОИСК) Нас. пункт (ПОИСК) Улица (ПОИСК) Дон Корпус Кеартира Инде<br>жевск г 30 ЛЕТ ПОБЕДЫ УЛ 1 2 2<br>30 ЛЕТ ПОБЕДЫ УЛ 1 2 2<br>30 ЛЕТ ПОБЕДЫ УЛ 1 2 2                                                      | занов                                         |               | ИВАН            | ИВАНОВИ       | -                                          | 1912-01-01   |         |        |          |        |
| 19       Удачутская Республик       Ранин (ПОИСК)         19       Удачутская Республик       Дон       Корпус       Кеартира       Инде         10       Ород (ПОИСК)       Нас. пункт (ПОИСК)       Улица (ПОИСК)       Дон       Корпус       Кеартира       Инде         11       12       22       Дата собрани собрани с                                                                                                    | Судовкі Роційскі, Район (ПОЙСК)       Раслучртская Республик         ород (ПОЙСК)       Нас. пункт (ПОЙСК)       Улица (ПОЙСК)       Дом. Корпус. Квартира Инде         ведения о транспортном стредстве-<br>тил гос. рг. энака       Гос. энак       1       2         ведения о транспортном стредстве-<br>тил гос. рг. энака       Гос. энак       2         ведения о транспортном стредстве-<br>тил гос. рг. энака       Гос. энак       2         дентификационный номер (VIN)       Автобусы длиной >5м, но <=8м                                                                                                    | Cufa over Ret (ROMON)                         | Doğou (DOM    | 216)            |               |                                            |              |         |        |          |        |
| Датурискол селукима         Датурискол селукима           датурискол селукима         Нас. пункт (ПОИСК)         Улица (ПОИСК)         Дон         Корпус         Кеартира         Инде           ведения о транспортном стредстве         30 ЛЕТ ПОБЕДЫ УЛ         1         2         2           ведения о транспортном стредстве         Гос. знак         Актомобиль легковой, грузовой и автобусы         √           дентификационный номер (VIN)         Тип ГС         Год выпуска         2000           одель ТС         Тип ТС         Год выпуска           омер шаски (рамы)         Номер кузова (прицела)         Номер дентаталя           ¥ СИНЕ-КРАСНЫЙ         6         Сения, номер         Кем выдан         Дата выдачи           0         Паспорт тракспортного средства         9 9ыы123654         ГИБДД         2000-01-01           велидиренный деят         Серия, номер         Кем выдан         Дата выдачи           0         Паспорт тракспортного средства         9 9ыы123654         ГИБДД         2000-01-01           велидиренный документ         Серия, номер         Дата выдачи         2000-01-01           Регистрационный документ         Серия, номер         Дата выдачи         2000-01-01                                                                                                    | ал радурская технуют<br>Нас. пункт (ПОИСК) Улица (ПОИСК) Дом Корпус Кеартира Инде<br>жЕВСК Г 30 ЛЕТ ПОБЕДЫ УЛ 1 2 2<br>ведения о транспортном стредстве<br>Тип гос. рг. энака<br>Автомобиљ лепковой, прузовой и автобусы<br>дентификационный номер (VIN)<br>таковозова (прицепа)<br>Номер кузова (прицепа)<br>Номер двигателя<br>УТЛООООООО1111<br>9 Расширенный цвет<br>54 Основной цвет<br>54 Основной цвет<br>55 Осерия, номер Кем выдан<br>Фата выдачи<br>2000-01-01<br>Регистрационный документ<br>0 Серия, номер Дата выдачи<br>0 Свидетельство о регистрации ✓<br>Серия, номер Дата выдачи<br>0 Свидетельство о регистрации                                                                                                    | 194 Улмуртская Республик                      | Раион (поис   | JK)             |               |                                            |              |         |        |          |        |
| род (поиск) нас. пункт (поиск) улица (поиск) дон корпус кеартира инде<br>жЕЕСК Г<br>Ведения о транспортнон стредстве<br>Тип гос. рг. знака<br>Автомобиљ легковой, грузовой и автобусы ∨<br>дентификационный номер (VIN)<br>Таооооооо1111<br>одель TC<br>42 Автобусы длиной >5м, но <=8м ∨ 2000<br>омер шасси (рамы) Номер кузова (прицепа) Номер двигателя<br>ХТАООООО01111<br>Расширенный цвет<br>0 Сновной цвет<br>54 Синне-КРАСНЫЙ 6 Синий ∨<br>Док. подтв. собственность<br>Серия, номер Кем выдан Дата выдачи<br>0 Паспорт транспортного средства<br>99ыЫ123654 ГИБДД 2000-01-01<br>Регистрационный документ<br>0 Серия, номер Дата выдачи<br>96-1123654 ГИБДД 2000-01-01                                                                                                    | род (поиск) нас. пункт (поиск) улица (поиск) Дон корпус квартира инде<br>жЕЕСК Г 30 ЛЕТ ПОБЕДЫ УЛ 1 2 2<br>Ведения о транспортнон Стредстве<br>Тип гос. рг. знака<br>Автомобиљ легковой, грузовой и автобусы ✓<br>Дентификационный номер (VIN)<br>Таоовооо11111<br>одель ТС Тип ТС Год выпуска<br>2000<br>омер шасси (рамы) Номер кузова (прицепа) Номер двигателя<br>Ктаооооо001111<br>Расширенный цвет Основной цвет<br>Сине-КРАСНЫЙ 6 Сений ✓<br>Док. подтв. собственность Серия, номер Кем выдан Дата выдачи<br>0 Паспорт транспортного средства ✓ 99ыЫ123654 ГИБДД 2000-01-01<br>ерия, номер ПТС Кем выдан Дата выдачи<br>9ыЫ123654 ГИБДД 2000-01-01<br>Регистрационный документ Серия, номер Дата выдачи<br>0 Семеретельство о регистрации ✓                                                                                                    | (Toward)                                      |               |                 | (70)(0)()     |                                            |              |         |        |          |        |
| жевок і         ро лет поседа злі         і         i         i         i <td>жевск і         во лет поседа вул         і         і         і         і         і         і         і         i         i         <thi< th="">         i</thi<></td> <td>род (ПОИСК) н</td> <td>нас. пункт (П</td> <td>OPICR)</td> <td>улица (ПОИСК)</td> <td>um.</td> <td></td> <td>Дом</td> <td>корпус</td> <td>квартира</td> <td>индекс</td> | жевск і         во лет поседа вул         і         і         і         і         і         і         і         i         i <thi< th="">         i</thi<>                                                                                                    | род (ПОИСК) н                                 | нас. пункт (П | OPICR)          | улица (ПОИСК) | um.                                        |              | Дом     | корпус | квартира | индекс |
| одель TC Тип TC Год выпуска<br>42 Автобусы длиной >5м, но <=8м v 2000<br>мер шасси (рамы) Номер кузова (прицепа) Номер двигателя<br>X ТА000000011111<br>6 Основной цвет<br>54 Ссине-КРАСНЫЙ 6 Сений v<br>Док. подтв. собственность Серия, номер Кем выдан Дата выдачи<br>ласпорт транспортного средства v 99ыЫ123654 ГИБДД 2000-01-01<br>2000-01-01<br>2000-01-01<br>0 Генидата выдачи<br>2000-01-01<br>0 Генидата выдачи<br>2000-01-01                                                                                                    | одель Т.С Тип Т.С Год выпуска<br>22 Автобусы длиной >5м, но <=8м v 2000<br>Метри дасси (раны) Номер кузова (прицепа) Номер двигателя<br>хтаковорозо1111<br>Расширенный цвет<br>54 СИНЕ-КРАСНЫЙ 6 Сений v<br>Док. подтв. собственность Серия, номер Кем выдан Дата выдачи<br>0 Паспорт транклорпного средства v 99ыЫ123654 ГИБДД 2000-01-01<br>2000-01-01<br>2000-01-01<br>2000-01-01<br>Регистрационный документ Серия, номер Дата выдачи<br>о Свящетельство о регистрации v Серия, номер Дата выдачи<br>понимость Т.С. рублей                                                                                                    | дентификационный номер (VII<br>ГАООООООО11111 | 4)            |                 |               |                                            |              |         |        |          |        |
| 42       Автобусы длиной >5м, но <=8м                                                                                                    | 42       Автобусы длиной >5м, но <=8м                                                                                                    | юдель ТС                                      |               | Тип ТС          |               |                                            | Год выпуска  |         |        |          |        |
| омер шасси (рамы) Номер кузова (прицепа) Номер двигателя<br>Расширенный цеет Основной цеет<br>54 СИНЕ-КРАСНЫЙ 6 Сений ∨<br>Док. подте. собственность Серия, номер Кем выдан Дата выдачи<br>10 Паспорт транспортного средства ∨ 99ыЫз123654 ГИБДД 2000-01-01<br>ерия, номер ПТС Кем выдан Дата выдачи<br>9ыЫз23654 ИБДД 2000-01-01<br>Регистрационный документ Серия, номер Дата выдачи<br>00 Семдетельство о регистрации ∨ Дата выдачи                                                                                                    | омер шасси (рамы) Номер кузова (прицепа) Номер двигателя<br>Расширенный цеет Основной цеет<br>54 СИНЕ-КРАСНЫЙ 6 Синий V<br>Док. подтв. собственность Серия, номер Кем выдан Дата выдачи<br>0 Паспорт транспортного средства V 99Ыы123654 ГИБДД 2000-01-01<br>ерия, номер ПТС Кем выдан Дата выдачи<br>9ЫЫ123654 ИБДД 2000-01-01<br>Регистрационный документ Серия, номер Дата выдачи<br>0 Семдетельство о регистрации V                                                                                                    |                                               | 42            | Автобусы длиной | >5м, но <=8м  | ¥                                          | 2000         |         |        |          |        |
| КТАООООООО11111     Основной цвет       Расширенный цвет     Основной цвет       Оск. подтв. собственность     Серия, номер       Док. подтв. собственность     Серия, номер       Док. подтв. собственность     Серия, номер       Док. подтв. собственность     Серия, номер       Кем выдан     Дата выдачи       авиданскортного средства     99ыы123654       Ригистрационный документ     Серия, номер       Дата выдачи     Дата выдачи       Основеной цвет     Серия, номер       Регистрационный документ     Серия, номер       Дата выдачи     Дата выдачи       Серия, номер     Дата выдачи                                                                                                    | хаородоронный цвет Основной цвет Основной Серия, номер Кем выдан Дата выдачи 2000-01-01 Регистрационный документ Серия, номер Дата выдачи Осерия, номер Серия, номер Дата выдачи Осерия, номер Истрационный документ Осерия, номер Серия, номер Мата выдачи Осерия, номер Мата выдачи Осерия, номер Истрационный документ Осерия, номер Дата выдачи Осерия, номер Истрационный документ Осерия, номер Дата выдачи Осерия, номер Истрационный документ Осерия, номер Дата выдачи Осерия, номер Истрационный документ Осерия, номер Дата выдачи Осерия, номер Истрационный документ Осерия, номер Дата выдачи Осерия, номер Истрационный Документ Осерия, номер Дата выдачи Осерия, номер Истрации Осерия, номер Истрации Осе                                                                                                    | омер шасси (рамы) Номер (                     | кузова (приц  | епа) Номер де   | игателя       |                                            |              |         |        |          |        |
| Расширенный цвет Основной цвет<br>54 СИНЕ-КРАСНЫЙ 6 Синий  Аок. подтв. собственность Серия, номер Кем выдан Дата выдачи<br>10 Паспорт транспортного средства  99Ыа123654 ГИБДД 2000-01-01<br>2000-01-01<br>Регистрационный документ Серия, номер Дата выдачи<br>0 Сеидетельство о регистрации  Серия, номер Дата выдачи<br>тоимость TC, рублей                                                                                                    | Расширенный цвет Основной цвет Сине-КРАСНЫЙ в Основной цвет Сине-КРАСНЫЙ в Основной цвет Основной цвет Сине-КРАСНЫЙ в Основной цвет Основной цвет Основной Серия, номер Изата выдачи Осидетельство о регистрационный документ Серия, номер Дата выдачи Осидетельство о регистрации ОСновной цвет Серия, номер Изата выдачи Осидетельство о регистрации ОСновной цвет Серия, номер Изата выдачи Исновной Серия и Серия, номер Изата выдачи Осидетельство Осидетельство Осидетель                                                                                                    | XTADOO                                        | 000011111     |                 |               |                                            |              |         |        |          |        |
| основной цест<br>основной цест<br>док. подтв. собственность<br>Паспорт транспортного средства ∨ 99ЫЫ123654 ГИБДД 2000-01-01<br>ерия, номер ПТС Кем выдан Дата выдачи<br>9ЫЫ123654 ГИБДД 2000-01-01<br>Регистрационный документ<br>Серия, номер Дата выдачи<br>основной цест<br>Серия, номер Дата выдачи<br>Серия, номер Дата выдачи<br>токихость ТС, рублей                                                                                                    | Оссиденование чест     Оссиденование чест       Док. подтв. собственность     Серия, номер       Кем выдан     Дата выдачи       паспорт транспортного средства     199ЫЫ123654       срия, номер     Кем выдан       дата выдачи     2000-01-01                                                                                                    | Расширенный цвет                              |               | Основной        | ILIPAT        |                                            |              |         |        |          |        |
| Док. подте. собственность Серия, номер Кем выдан Дата выдачи<br>Паспорт транспортного средства ✓ 99ЫБ123654 ГИБДД 2000-01-01<br>ерия, номер ПТС Кем выдан Дата выдачи<br>95ЫБ123654 ГИБДД 2000-01-01<br>Регистрационный документ Серия, номер Дата выдачи<br>0 Семдетельство о регистрации ✓ Серия, номер Дата выдачи                                                                                                    | Док. подте. собственность Серия, номер Кем выдан Дата выдачи<br>Паспорт транспортного средства ✓ 99ЫЫ123654 ГИБДД 2000-01-01<br>ерия, номер ПТС Кем выдан Дата выдачи<br>9ЫЫ123654 ГИБДД 2000-01-01<br>Регистрационный документ Серия, номер Дата выдачи<br>10 Сеидетельство о регистрации ✓ Серия, номер Дата выдачи<br>тоимость TC, рублей                                                                                                    | 54 СИНЕ-КРАСНЫЙ                               | 6             | синий           | ×             |                                            |              |         |        |          |        |
| Док. подтв. собственность Серия, номер Кем выдан Дата выдачи<br>палорт транспортного средства ▼ 99ыЫ123654 ГИБДД 2000-01-01<br>2000-01-01<br>2000-01-01<br>Регистрационный документ Серия, номер Дата выдачи<br>0 Секдетельство о регистрации<br>тоимость TC, рублей                                                                                                    | Док. подте. собственность     Серия, номер     Кем выдан     Дата выдачи       оплорт транспортного средства     199ыЫ123654     ГибДД     2000-01-01                                                                                                    |                                               |               |                 |               |                                            |              |         |        |          |        |
| Паспорт транспортного средства         99ыы123654         ГИБДД         2000-01-01           ерия, номер ПТС         Кем выдан         Дата выдачи         2000-01-01           9ыы123654         ГИБДД         2000-01-01         2000-01-01           Регистрационный документ         Серия, номер         Дата выдачи           0         Сенидетельство о регистрации            тоимость ТС, рублей         Серия номер         Дата выдачи                                                                                                    | Паспорт транспортного средства         99ыы123654         ГИБДД         2000-01-01           ерия, номер ПТС         Кем выдан         Дата выдачи         2000-01-01           Регистрационный документ         Серия, номер         Дата выдачи           0         Сеидетельство о регистрации         Серия, номер         Дата выдачи           10         Сеидетельство о регистрации         Серия, номер         Дата выдачи           10         Сеидетельство о регистрации         Серия, номер         Дата выдачи           имечания         Серияния         Серияния         Серияния                                                                                                    | Док. подтв. собственное                       | сть           | Серия, но       | мер Кем       | выдан                                      |              | Дата вы | дачи   |          |        |
| ерия, номер ПТС Кем выдан Дата выдачи<br>9ыЫ123654 ГИБДД 2000-01-01<br>Регистрационный документ Серия, номер Дата выдачи<br>0 Сеидетельство о регистрации V<br>тоимость ТС, рублей                                                                                                    | ерия, номер ПТС Кем выдан Дата выдачи<br>9ыы123654 гиБД 2000-01-01<br>Регистрационный документ Серия, номер Дата выдачи<br>0 Сеидетельство о регистрации V<br>гоимость ТС, рублей                                                                                                    | О Паспорт транспортного сред                  | іства         | ♥ 99ЫЫ1236      | 54 ГИБД       | Д                                          |              | 2000-01 | -01    |          |        |
| ерия, попер III С тел водал Дата водачи<br>96/6/123654 ГИБДД 2000-01-01<br>Регистрационный документ Серия, номер Дата выдачи<br>Семдетельство о регистрации V                                                                                                    | ерия, нопер III С Кел водал Дата водачи<br>96/bl/23654 ГИБДД 2000-01-01<br>Регистрационный документ Серия, номер Дата водачи<br>о Свидетельство о регистрации Серия, номер Дата водачи<br>тоимость TC, рублей                                                                                                    | Convertience BTC                              |               |                 | 272 0002000   |                                            |              |         |        |          |        |
| Регистрационный документ Серия, номер Дата выдачи<br>Свидетельство о регистрации V                                                                                                    | Регистрационный документ Серия, номер Дата выдачи<br>оточикость TC, рублей<br>имечания                                                                                                    | ослания, номертитс кем вы,                    | цан           | A               | ата выдачи    |                                            |              |         |        |          |        |
| Регистрационный документ Серия, номер Дата выдачи<br>Свидетельство о регистрации v                                                                                                    | Регистрационный документ Серия, номер Дата выдачи<br>Сеидетельство о регистрации v<br>тоимость TC, рублей<br>мечания                                                                                                    | тиодд                                         |               | 2               |               |                                            |              |         |        |          |        |
| 0 Свидетельство о регистрации v                                                                                                    | 00 Свидетельство о регистрации ∨ тоимость ТС, рублей<br>мечания                                                                                                    | Регистрационный докум                         | энт           | Серия, но       | мер Дата      | выдачи                                     |              |         |        |          |        |
| тоимость ТС, рублей                                                                                                    | тоимость ТС, рублей                                                                                                    | О Свидетельство о регистраци                  | и             | ¥               |               |                                            |              |         |        |          |        |
|                                                                                                    | лечания                                                                                                    | Стоимость ТС, рублей                          |               |                 |               |                                            |              |         |        |          |        |
|                                                                                                    | лечания                                                                                                    |                                               |               |                 |               |                                            |              |         |        |          |        |
|                                                                                                    | мечания                                                                                                    |                                               |               |                 |               |                                            |              |         |        |          |        |

- Продавец с документами на ТС и документом удостоверяющим личность.
- Покупатель с документом удостоверяющим личность.
- Заполнение данных о продавце.
- Заполнение данных о покупателе.
- Заполнение данных о ТС.
- Печать договора.
- Выдача распечатанного договора.

# Запись в электронную очередь на портале Госуслуг

- Оформление заявления на регистрацию ТС или получение ВУ.
- Получение от клиента учетных данных для записи на портале Госуслуг или регистрация его в ЕСИА.
- Выбор времени для записи в подразделение ГИБДД.
- Запись заявления в электронную очередь. Ожидание подтверждения записи ГИБДД.
- Печать электронного билета и передача его клиенту.
- При оплате госпошлины со скидкой, ожидаем выставление ведомством УИНа для оплаты.
- Ввод пин-кода для оплаты.
- Печать распоряжения о переводе и передача его клиенту.

#### Примеры печатных бланков

| DE DI ADIR ID 21 DA                                                                                                    |                                                                                                    |                                                                                                    |                                                                                                    |  |  |
|----------------------------------------------------------------------------------------------------|----------------------------------------------------------------------------------------------------|----------------------------------------------------------------------------------------------------|----------------------------------------------------------------------------------------------------|--|--|
|                                                                                                    |                                                                                                    |                                                                                                    |                                                                                                    |  |  |
| В Посавтокиспекцияо МРЭОТИБДДТ. ЧЕБОКСАРЫ2                                                                                                    |                                                                                                    |                                                                                                    |                                                                                                    |  |  |
| ZAREFIGTRIARODATI HODOR                                                                                                    | ІВАНОВ ИВАН ИВАН                                                                                                    | ювич, трошу                                                                                                    |                                                                                                    |  |  |
| SAFEI NCIFNFOBAIB HOBOE                                                                                                    |                                                                                                    |                                                                                                    |                                                                                                    |  |  |
|                                                                                                    | ТРАНСПОРТНОЕ СІ                                                                                                    | РЕДСТВО                                                                                                    |                                                                                                    |  |  |
| Марка, модель, год выпуска LADA, LA                                                                                                    | ARGUS, , 2000                                                                                                    |                                                                                                    |                                                                                                    |  |  |
| VIN, идентификационный номер XTA00000                                                                                                    | 0011111                                                                                                    |                                                                                                    |                                                                                                    |  |  |
| Регистр. Знак (при налични) ОТСУТСТ                                                                                                    | BYET                                                                                                    |                                                                                                    |                                                                                                    |  |  |
| СВЕДЕНИЯ О СОБСТВЕННИКЕ ТС                                                                                                    |                                                                                                    | ИВАНОВ ИВАН ИВАНО                                                                                                    | вич                                                                                                    |  |  |
| Дага рождения 01.01.1912                                                                                                    |                                                                                                    |                                                                                                    |                                                                                                    |  |  |
| Документ, удостоверяющий личность Паспорт (Р                                                                                                    | оссия), 0101010101, вы                                                                                                    | дан 01.01.2018, УФМС                                                                                                    |                                                                                                    |  |  |
| ИНН (при наличии)                                                                                                    |                                                                                                    |                                                                                                    |                                                                                                    |  |  |
| Адрес регистрации Россия, Уд                                                                                                    | муртская Республика, ,                                                                                                    | , ИЖЕВСК Г, , 30 ЛЕТ ПО                                                                                                    | БЕДЫ УЛ, д. 1, кв. 2, 426054                                                                                                    |  |  |
| Телефон 999999999 Ад                                                                                                    | рес эл. Почты (при нали                                                                                                    | भवस)                                                                                                    |                                                                                                    |  |  |
| 06.03.2018                                                                                                    |                                                                                                    | ии                                                                                                    | <b>NBAHOB</b>                                                                                                    |  |  |
| (m)                                                                                                    | (menus)                                                                                                    | 11. 13<br> 80                                                                                                    | HIDTHIOD                                                                                                    |  |  |
| СВЕДЕНИЯ О ТРАНСПОРТНОМ СРЕДСТВЕ                                                                                                    | Из паспорта ТС и (                                                                                                    | (или) регистрационного                                                                                                    | Результат осмотра                                                                                                    |  |  |
| Марка, модель, год выпуска                                                                                                    | LADA, LARGUS                                                                                                    | . 2000                                                                                                    |                                                                                                    |  |  |
| Тип/катеприя ТС                                                                                                    | ARTODUCKI ZURACI                                                                                                    | , 2000<br>й ≥1м но <=8м В                                                                                                    |                                                                                                    |  |  |
| Ilber                                                                                                    | CUHE-KPACHLIN                                                                                                    |                                                                                                    |                                                                                                    |  |  |
| налог<br>Регистрационный знак                                                                                                    | OTCVTCTEVET                                                                                                    |                                                                                                    |                                                                                                    |  |  |
| у стастрационных оных<br>VIN итемпериялисти истер                                                                                                    | VTA000000111                                                                                                    | 11                                                                                                    |                                                                                                    |  |  |
| Homen 1770ps                                                                                                    | VTA0000000111                                                                                                    | 11                                                                                                    |                                                                                                    |  |  |
| Lower Kysona                                                                                                    | ATA000000111                                                                                                    | 11                                                                                                    | _                                                                                                    |  |  |
| Monger man a c (nDa) not off on man (not (on))                                                                                                    |                                                                                                    |                                                                                                    | <u> </u>                                                                                                    |  |  |
| изощи, двиг. л.с (квт), раб. объем двиг. (куб)см),                                                                                                    | 100, 12, 0                                                                                                    |                                                                                                    | COOTBETCTEYET /                                                                                                    |  |  |
| ЭНЦПОГИЧЕСКИЙ КЛАСС Же соответскует же соответскует                                                                                                    |                                                                                                    |                                                                                                    |                                                                                                    |  |  |
| Paspelli Marc Macca (RT) Macca Des Harpus (RT)                                                                                                    | Разреш. макс. масса (кг), масса без нагруз. (кг) 0, 0 (ненужное зачершнуть)                                                                                                    |                                                                                                    |                                                                                                    |  |  |
| Разреш. макс. масса (кг), масса без нагруз. (кг)                                                                                                    | 0, 0                                                                                                    |                                                                                                    | ()                                                                                                    |  |  |
| Разреш. макс. масса (кг), масса без нагруз. (кг)<br>(асса, оснаска ра)                                                                                                    | 0, 0<br>(manus)                                                                                                    | 0.0                                                                                                    | annun collitanu)                                                                                                    |  |  |
| Разреш. макс. масса (кг), масса без нагруз. (кг)<br>целл. ам астя во<br>ПРОВЕРКИ ПО АВТОМАТИЗИРОВАННЫМ Х                                                                                                    | 0, 0<br>(10,0000)<br>/UETAM                                                                                                    | 0.03                                                                                                    | (end) (end) |  |  |
| Paspeili make. Macca (kr), Macca (sei harpys. (kr)<br>here, an ten go<br><b>IIPOBEPKH IIO ABTOMATH3HPOBAHHLIM</b><br>06.03.2018                                                                                                    | U, U<br>INSTREAD                                                                                                    | jsa -                                                                                                    | (and and a second second                                                                                                    |  |  |
| Paspeill make. Macca (kr), Macca (sei harpys. (kr)<br>Neur, an streep:<br>IIPOBEPKH IIO ABTOMATH3HPOBAHH5IM N<br>06.03.2018<br>Imo                                                                                                    | 0, 0<br>(remail)<br>/UETAM                                                                                                    | - 08)<br>- 180 -                                                                                                    | (ing sant sergen)                                                                                                    |  |  |
| Разреш. макс. масса (кг), масса без нагруз. (кг)<br>начи, ак конеро<br>ПРОВЕРКИ ПО АВТОМАТИЗИРОВАННЫМ З<br>06.03.2018<br>јево<br>РЕШЕНИЕ ПО ЗАЯВЛЕНИЮ                                                                                                    | [0, 0<br>(ROMAL)<br>//UETAM<br>(ROMAL)                                                                                                    | , 0 0 ;<br>10 0 -                                                                                                    | anna militan)<br>Anna militan)                                                                                                    |  |  |
| Разреш. макс. масса (кг), масса без нагруз. (кг)<br>проверки по автоматизиро<br>ПРОВЕРки по автоматизированным з<br>06.03.2018<br>решение по заявлению<br>06.03.2018                                                                                                    | D, D                                                                                                    | 180 -<br>180 -<br>180 -                                                                                                    | anna colònno)<br>anna colònno)                                                                                                    |  |  |
| Разреш нако: масса (кг), масса без нагруз. (кг)<br>мен. ан. кгазар<br>ПРОВЕРКН ПО АВТОМАТИЗИРОВАННЫМ У<br>06.03.2018<br>јано<br>РЕШЕНИЕ ПО ЗАЯВЛЕНИЮ<br>06.03.2018<br>јано                                                                                                    | ID, D<br>Internet)<br>//UETAM<br>Internet)<br>Internet)                                                                                                    | - 08)<br>- 08)<br>- 08)                                                                                                    | илима (1500000)<br>илима (1500000)<br>илима (1500000)                                                                                                    |  |  |
| Разрени, нако. масса (кг), насса без нагруз. (кг)<br>разо, на конеро<br>ПРОВЕРКИ ПО АВТОМАТИЗИРОВАННЫМ З<br>06.03.2018<br>разо<br>РЕШЕНИЕ ПО ЗАЯВЛЕНИЮ<br>06.03.2018<br>разо<br>ПРИНИЯТО ОТ ЗАЯВИТЕЛЯ                                                                                                    |                                                                                                    | - 08)<br>- 08)<br>- 08)                                                                                                    | алима (слубатега)<br>залима (слубатега)<br>(слобатега)                                                                                                    |  |  |
| Разреш. макс. масса (кг), масса без нагруз. (кг)<br>проверки по автоматизированным з<br>06.03.2018<br>весо<br>Решение по заявлению<br>06.03.2018<br>весо<br>Решетрационные знаки или знаки "ТРАНЗИТ"                                                                                                    | 0, 0<br>incres:)<br>/*UETAM<br> Incres:)<br> Incres:)                                                                                                    | - 08)<br>- 08)<br>- 08)                                                                                                    | umuna unidomu)<br>umuna unidomu)<br>umuna unidomu)                                                                                                    |  |  |
| Разреш. макс. масса (кг), масса без нагруз. (кг)<br>проверки по автоматизированным з<br>06.03.2018<br>висо<br>РЕШЕНИЕ ПО ЗАЯВЛЕНИЮ<br>06.03.2018<br>висо<br>ПРИНЯТО ОТ ЗАЯВИТЕЛЯ<br>Регистрацюнные знаки или знаки "ГРАНЗИТ"<br>Паспорт транспортного средства (серия, №)                                                                                                    | 0, 0  IRONAL  IRONAL  IRONAL  IRONAL  IRONAL  IRONAL  995LIb1123654                                                                                                    | - 08)<br>- 08)<br>- 08)                                                                                                    | илим (и)(благ)<br>илим (и)(благ)<br>илим (и)благ)                                                                                                    |  |  |
| Разреш. макс. масса (кг), масса без нагруз. (кг)                                                                                                    | 0, 0<br>//TETAM<br>//TETAM                                                                                                    | - 08)<br>- 08)<br>- 08)                                                                                                    |                                                                                                    |  |  |
| Разрени нако. масса (кг), масса без нагруз. (кг)  проверки по автоматизированным з  06.03.2013  1000  06.03.2013  1000  100  100  100  100  100  100                                                                                                    | [0, 0<br>(четам)<br>/четам<br>реакса<br>реакса<br>реакс | (#0 -<br>(#0 -                                                                                                    | (verg samme organis)                                                                                                    |  |  |
| Разреш. макс. масса (кг), масса без нагруз. (кг)  начи, ал. кон ор<br>проверки по автоматизированным з<br>06.03.2018<br>нечо<br>Решение по заявлению<br>об.03.2018<br>нечо<br>Решение по заявлению<br>06.03.2018<br>нечо<br>Решение по заявителя<br>Регистрационные знаки чти знаки "ТРАНЗИТ"<br>Паспорт тракспортного средства (серия, №)<br>Документ, упостоверяющий право собственности<br>Страховой полис (№, когда и кем выдак)<br>Иные покументы, представленные заявителем                                                                                                    | [0, 0<br>(ЧЕТАМ<br>рисска)<br>(ЧЕТАМ<br>рисска)<br>рисска)<br>рисска                                                         | но -<br>но -<br>но -<br>, 01 01 2018, СТРАХОВАЯ<br>ретистрации,                                                                                                    | xerves (x)(0000)                                                                                                    |  |  |
| Разрени нако. масса (кг), масса без нагруз. (кг)  проверки по автоматизированным з  06.03.2013  1000  06.03.2013  1000  100  100  100  100  100  100                                                                                                    | 0, 0<br> клина)<br>/ЧЕТАМ<br> клина)<br> клина)<br> клин                                                          | ие -<br>ие -<br>ие -<br>ие -<br>ие -<br>ие -<br>ие -<br>ие -                                                                                                    | (veng sama (siggues)                                                                                                    |  |  |
| Разрени макс. масса (кг), масса без нагруз. (кг)                                                                                                    | [0, 0<br>реляк)<br>//IETAM<br>реляк)<br>реляк)<br>реляков<br>релаков<br>рела                               | ию -<br>ию -<br>ию -<br>ию -<br>ию -<br>ию -<br>ию -<br>ию -                                                                                                    | (vera)                                                                                                    |  |  |
| Разрени макс. масса (кг), масса без нагруз. (кг)  неси, ак конеро  ПРОВЕРКИ ПО АВТОМАТИЗИРОВАННЫМ З  06.03.2018  несо  РЕШЕНИЕ ПО ЗАЯВЛЕНИЮ  06.03.2018  100  ПРИНГО ОТ ЗАЯВИТЕЛЯ  Регистрационные знаки или знаки "ТРАНЗИТ" Паспоут трактортного средства (серия, №) Документ, удостоверкоций право собственности  Страховой полис (№, когда и кем выдан) Иные документы, праставленные заявителем Квистанди № (при наличае)  06.03.2018                                                                                                    | 0, 0<br>релях.)<br>//IETAM<br>релях.)<br>релях.)<br>релях.)<br>релях.)<br>995/Ib1123654<br>А.А.А.0000000000<br>Срядетельство о<br>релях.)                                                                                                    | ио<br>ию<br>ио<br>, 01 01 2018, СТРАХОВАЯ<br>регистрации,<br>ию                                                                                                    | Januar (10(0000))                                                                                                    |  |  |
| Разрени нако. масса (кг), масса без нагруз. (кг)  пров. на конеро  ПРОВЕРКИ ПО АВТОМАТИЗИРОВАННЫМ З  06.03.2018  нечо  РЕПИСИИЕ ПО ЗАЯВЛЕНИЮ  06.03.2018  нечо  ПРИНИТО ОТ ЗАЯВИТЕЛЯ  Регистрационские знаки "ГРАНЗИТ" Паспорт гранспортного средства (серия, №) Документ, удостоверяющий право собственности Страховой полис (№, когда и кем выдан) Иные документы, представленские заявиталем Квитанции № (при маличии)  06.03.2018  мечо                                                                                                    | [0, 0<br>(ЧЕТАМ<br>релика)<br>релика)<br>релик                                                         | (во -<br>(во -<br>)<br>(01 01 2018, СТРАХОВАЯ<br>регистрации,<br>(во -<br>тЕЛЮ                                                                                                    | жала (зболго)<br>                                                                                                    |  |  |
| Разрени. макс. масса (кг), масса без нагруз. (кг)                                                                                                    | 0, 0<br>(полка)<br>//IETAM<br>(полка)<br>(полка)<br>(полка)<br>(полка)<br>9951Б1123654<br>ААА0000000000<br>Свидетельство о<br>(полка)<br>ВЪДАНО ЗАЯВИ                                                                                                    | (80 -<br>(80 -<br>(80 -<br>(80 -<br>(80 -<br>(80 -<br>(80 -<br>ТЕЛЮ                                                                                                    |                                                                                                    |  |  |
| Разрени, макс. масса (кг), масса без нагруз. (кг)  нени, максанов  Об.03.2013  нени  Об.03.2013  нени  РЕШЕНИЕ ПО ЗАЯВЛЕНИЮ  Об.03.2013  ПРИНЯТО ОТ ЗАЯВИТЕЛЯ  ПИРИНЯТО ОТ ЗАЯВИТЕЛЯ  ПИРИНЯТО ОТ ЗАЯВИТЕЛЯ  ПРИНЯТО ОТ ЗАЯВИТЕЛЯ  ПОСТО С С С С С С С С С С С С С С С С С С                                                                                                    | 0, 0                                                                                                    | (80 -<br>(80 -<br>(80 - | Annual (10(0000))                                                                                                    |  |  |
| Разрени нако. масса (кг), масса без нагруз. (кг)  пров. на конеро   ПРОВЕРКИ ПО АВТОМАТИЗИРОВАННЫМ З  06.03.2018  1000  06.03.2018  1000  ПРИНЕНИЕ ПО ЗАЯВЛЕНИЮ  06.03.2018  1000  ПРИНЯТО ОТ ЗАЯВИТЕЛЯ  Регистрационские знаки «ТРАНЗИТ"  Паспорт гранспортного средства (серия, №) Документ, удостоверяющий право собственности  Страховой полис (№, когда и кем выдан) Иные документы, представленные заявиталем Квитанции № (при налисии)  06.03.2018  Регистрационские знаки или знаки "ТРАНЗИТ"  Паспорт транспортного средства (серия, №) Свядетальство о регистра (серия, №) Свядетальство о регистра (серия, №)                                                                                                    | 0, 0    IRONAL)  //ЧЕТАМ  //ЧЕТАМ  //ЧЕТАМ  //ЧЕТАМ  //ЧЕТАМ  //ЧЕТАМ  //ЧЕТАМ  //ЧЕТАМ ////////////////////////////////////                                                                                                    | 180 -<br>180 -<br>180 -<br>180 -<br>180 -<br>180 -<br>180 -<br>180 -<br>1810                                                                                                    | anna (siddra) anna (siddra) anna (siddra) anna (siddra)                                                                                                    |  |  |
| Разрени, макса (ка), масса без нагруз. (кт)                                                                                                    | 0, 0<br> мялы)<br>/ЧЕТАМ<br> мялы)<br>/четам<br> мялы)<br> мялы)<br> малы)<br> малы)  | (80 -<br>(80 -<br>)<br>(91 01 2018, СТРАХОВАЯ<br>регистрация,<br>(80 -<br>регистрация,                                                                                                    |                                                                                                    |  |  |
| Разрени, макса (кл), масса без нагруз. (кл)                                                                                                    | 0, 0                                                                                                    | (80 -<br>(80 -<br>)<br>(01 01 2018, СТРАХОВАЯ<br>регистрации,<br>(80 -<br>ТЕЛЮ                                                                                                    | (excl_statute of gas_statute           statute (signate)                                                                                                    |  |  |
| Разрени нако. масса (кг), масса без нагруз. (кг)  пров. на конеро   ПРОВЕРКИ ПО АВТОМАТИЗИРОВАННЫМ З  06.03.2018  1000  06.03.2018  1000  ПРИНСКИЕ ПО ЗАЯВИТЕЛЯ  РЕПИСТИИЕ ПО ЗАЯВИТЕЛЯ  ПРИНЯТО ОТ ЗАЯВИТЕЛЯ  Регистрационные знаки чли знаки "ТРАНЗИТ"  Паспорт тракспортного средства (серия, №) Документ, удостоверяющий право собственности  Страховой полис (№, когда и нем выдан) Иные документы, представленные заявителем Къкганации № (при налисии) 06.03.2018  1000  Регистрационные знаки или знаки "ТРАНЗИТ"  Регистрационные знаки или знаки "ТРАНЗИТ"  Регистрационные знаки или знаки "ТРАНЗИТ"  Васпорт тракспортного средства (серия, №) Свящетельство о регистрации (ТС (серия, №)) Свящетельство о регистрации (ТС (серия, №)) Свящетельство о регистрации СС (серия, №) Свяще срументы 00.03.2018  00.03.2018 00.03.2018 | 0, 0                                                                                                    | (01.01.2018, СТРАХОВАЯ<br>ретистрации,<br>ТЕЛЮ                                                                                                    | Instant (10)(0000)           Instant (10)(0000)                                                                                                    |  |  |
| Разрени, жых . масса (кг), масса без нагруз. (кг)  как иза из  об.03.2013  ваза  об.03.2013  ваза  РЕШЕНИЕ ПО ЗАЯВЛЕНИЮ  Об.03.2013  ваза  ПРИНЯТО ОТ ЗАЯВИТЕЛЯ  ПРИНЯТО ОТ ЗАЯВИТЕЛЯ  Паспор гранстранионные знаки или знаки "ТРАНЗИТ" Паспор гранстранионные знаки или знаки "ТРАНЗИТ"  Страховой полис (№, вогда и кем выдан) Икые документы, представленные заявителем Квитаниди № (при наличии)  Об.03.2013  ваза  Регистрационные знаки или знаки "ТРАНЗИТ"  Паспор гранспортого средства (серия, №) Регистрационные знаки или знаки "ТРАНЗИТ" Паспорт гранспортого средства (серия, №) Инае документы  Об.03.2013  ваза  Об.03.2013  ваза  Об.03.2013  ваза  Об.03.2013  ваза                                                                                                    | 0, 0    INSTRUE)  //ЧЕТАМ  //ЧЕТАМ  //ЧЕТАМ  //ЧЕТАМ  //ЧЕТАМ  //ЧЕТАМ  //ЧЕТАМ //ЧЕТАМ //ЧЕ                                                                                                    | (во -<br>(во -<br>)<br>(01 01 2018, СТРАХОВАЯ<br>регистрации,<br>(во -<br>ТЕЛЮ                                                                                                    | 20000 (200000)                                                                                                    |  |  |

| фон усходение приходение продежур следники с соохрасники регистрационно, осостной, получение задолениеми удоствотрений и получение и нарофен                                                                                                    |          |
|----------------------------------------------------------------------------------------------------|----------|
| и солгрании времии трановые правовружений з областо безопасного пророжить роксим може постальных соловожитсями пророст наческими Вранов портогом                                                                                                    | 4000050  |
| BARY MALE IN A MALE AND A MALE AND A MALE AND A MALE AND A MALE AND A MALE AND A MALE AND A MALE AND A MALE AND                                                                                                    | 42000.20 |
| Management of party and a second statement of the second statement of the seco |          |
|                                                                                                    |          |

|                                          |                                                                    | Договор М                                      | 94579                                          |                                                   |
|------------------------------------------|--------------------------------------------------------------------|------------------------------------------------|------------------------------------------------|---------------------------------------------------|
|                                          | UNITED CITC                                                        | купли-продажи                                  | AMTC                                           |                                                   |
| 1.                                       | INVERCE                                                            | Шесто                                          | го марта две ти                                | исячи восемнадцатою года                          |
| Мы, <b>ПЕТРОВ ПЕ</b>                     | ТР ПЕТРОВИЧ                                                        |                                                |                                                |                                                   |
| Дага рождения                            | 11.01.1890 , паспорт серии                                         | 2020_ № <u>202020</u>                          |                                                |                                                   |
| Выдан ФМС от 01                          | .01.2000<br>. Varantee Beerra III                                  | TROKE 18 DELOK                                 |                                                |                                                   |
| rather herserbartun                      |                                                                    | debeni, io sier on                             | 1 <b>///</b> ///////////////////////////////// | , KP. J                                           |
| в лище                                   |                                                                    |                                                |                                                |                                                   |
| Дага рождения                            | , паспорт серни                                                    | N <sub>2</sub>                                 |                                                |                                                   |
| Быдан<br>Алрес регистрации               |                                                                    |                                                |                                                |                                                   |
|                                          |                                                                    |                                                |                                                |                                                   |
| на основании довер                       | енности, выданной , от                                             | - III II                                       |                                                |                                                   |
| B COOTBETCTBHN CO C                      | г. 1851 К. РФ, именуемын в даль                                    | неншем "Продавец"                              |                                                |                                                   |
| И ИВАНОВИН<br>Лата пожления (            | КАН ИВАНОВИЧ                                                       | 1101 No 010101                                 |                                                |                                                   |
| Выдан УФМС от (                          | )1.01.2018                                                         |                                                |                                                |                                                   |
| Адрес регистрации                        | Удогуртская Республика, ИЭ                                         | ŒВСК Г, 30 ЛЕТ ПО                              | БЕДЫ УЛ, д. 1                                  | , кв. 2                                           |
|                                          |                                                                    |                                                |                                                |                                                   |
| Блице<br>Дага рождения                   | , паспорт серии                                                    | No                                             |                                                |                                                   |
| Выдан                                    | ,                                                                  |                                                |                                                |                                                   |
| Адрес регистрации                        |                                                                    |                                                |                                                |                                                   |
| HA OCHOBAHNN HOBEN                       | енности вышанной . от                                              |                                                |                                                |                                                   |
| именуемый в дальн                        | ейщем "Покупатель" в соответс                                      | твии со ст. 160, 161 ГР                        | (РФ действуя і                                 | ка добровольной основе с целью создания правон    |
| последствий отчуж                        | дения АМТС не под влиянием                                         | и обмана, заблуждения                          | я, угроз, насил                                | ия или стечения обстоятельств заключили дого      |
| куппи-продажи AIV                        | ITC                                                                |                                                |                                                |                                                   |
| Марка (модель)                           |                                                                    |                                                | Двигатель                                      |                                                   |
| VIN                                      | XTA000000011111                                                    |                                                | Кузов                                          | XTA00000011111                                    |
| год выпуска<br>Шасси (пама)              | 2000                                                               |                                                | Гип IC<br>Гос. номер                           | Автовусы длинон >5м, но <=8м                      |
| Цвет                                     | СИНЕ-КРАСНЫЙ                                                       |                                                | CPTC                                           | or                                                |
| NTC                                      | 99ЫЫ123654, от 01.01.2000                                          | , выщанного ГИБДД                              |                                                |                                                   |
| Выше указанное Al                        | MTC принадлежит Продавцу на                                        | основании Паспорт                              | транспортного                                  | средства                                          |
| 99ББП123654, от 0                        | 1.01.2000, выданного ГИБДД                                         |                                                |                                                |                                                   |
| В соответствии со                        | ст. 421, 423, 424 ГК РФ дого                                       | зор является возмезді                          | ным и исполне:                                 | ние договора оппачивается по цене, установлен     |
| сошашением сторо:                        | кв размере (сумме)<br>(                                            | і вуб. ОО кон. (ноль ву                        | а́лей ОО колее                                 | K)                                                |
| уппачиваемых Поку                        | лателем Продавцу.                                                  | <b>.</b>                                       |                                                | ,                                                 |
| До заключения наст                       | оящего договора данное АМТС                                        | ; никому не продано, н                         | е запожено, и п                                | од запретом/арестом не стоит.                     |
| Пехническое состоя<br>Претензий по качес | ние AIVIIСПОКупателем прове]<br>тву и комплектности нет            | рено путем осмотра и и                         | аспытания.                                     |                                                   |
|                                          |                                                                    | <b>UBAHOB</b> <i>V</i>                         | ІВАН ИВАНОІ                                    | эич                                               |
|                                          |                                                                    | iq                                             | HEC RESTRICTION)                               | (mynuu)                                           |
| В соответствии со                        | ст. 218 ГК РФ право собствен                                       | ности на вышеуказани                           | noe AMTC mp:                                   | иобретается Покупателем на основании настоящ      |
| договора купли-пр                        | одажи и является основанием дл<br>из ИВАНОВ ИВАН ИВАНОВ            | л регистрации АМТС.<br>ниц                     | в ГИБДД на П                                   | окупателя                                         |
| в сумме 0 руб. 00 к                      | оп. (ноль рублей 00 копеек)                                        |                                                |                                                |                                                   |
| Продавец получил                         | полностью ПЕТРОВ ПЕТР ПЕ                                           | ТРОВИЧ                                         |                                                |                                                   |
| π                                        |                                                                    |                                                |                                                | (mynari)                                          |
| Покупатель приня                         | і от Продавца Аіvі і ∪ марки (мо<br>ми повиженты                   | дели)<br>ПТС 99ЫЫ12365                         | i4 or f                                        | 11 01 2000                                        |
|                                          |                                                                    | CPTC                                           |                                                |                                                   |
|                                          | Го                                                                 | с. знак                                        | 2 шт.                                          |                                                   |
|                                          |                                                                    | ИВАНОВ И                                       | ІВАН ИВАНОІ                                    | ЗИЧ                                               |
| π                                        |                                                                    | la                                             | HEC mayment (a)                                | (mgmas)                                           |
| Договор сторонами<br>Логовор составлен   | і прочитан, содержание, смысл у<br>в треу экземпярах, по опчожу эк | казанных в договоре с<br>земпяри пля сторон, с | татей понятен. (<br>шин экземпляр)             | ладержание ст. 35 СК. РФ разъяснено.<br>пия ГИБЛЛ |
| -                                        |                                                                    | non-many man cropon, o                         | ARTERNOVIC TRACK                               |                                                   |
| Продавец                                 | ПЕТРОВ П                                                           |                                                |                                                | (paraulopana represe) (represe)                   |
| Политет                                  | UBAHOB VI                                                          | ЗАН ИВАНОВИЧ                                   |                                                |                                                   |

8/16

### Примеры печатных бланков

| 06.03.18<br>16:24                                                                   | Заявл                                                                                                    | ение                                                            |                                                |  |  |  |
|-------------------------------------------------------------------------------------|----------------------------------------------------------------------------------------------------|-----------------------------------------------------------------|------------------------------------------------|--|--|--|
| В государственную инспекцию МРЭО ГИБДД Г. ЧЕБОКСАРЫ2                                |                                                                                                    |                                                                 |                                                |  |  |  |
| от ИВАНОВ ИВАН ИВАНОВИ                                                              | от ИВАНОВ ИВАН ИВАНОВИЧ (IVANOV IVAN)                                                                                                    |                                                                 |                                                |  |  |  |
| дата рождения 01.01.1996 мес                                                        | горождения                                                                                                    | Орловская область, МЕСТО РО2                                    | кдения                                         |  |  |  |
| проживающего(ей) , ИЖЕВСК                                                           | Г, , ЛЕНИНА                                                                                                    | yj1, 1/2, 426000                                                |                                                |  |  |  |
|                                                                                     |                                                                                                    | 111                                                             |                                                |  |  |  |
| Документ удостоверяющии личн                                                        | ность 1111111                                                                                                    | 111                                                             |                                                |  |  |  |
|                                                                                     |                                                                                                    |                                                                 |                                                |  |  |  |
| прошу Быдать водительское у                                                         | достоверени                                                                                                    | е после окончания подготовк                                     | И                                              |  |  |  |
|                                                                                     |                                                                                                    |                                                                 |                                                |  |  |  |
| BV (cenug nomen var vorma ver                                                       | а выпано)                                                                                                    |                                                                 |                                                |  |  |  |
| Бэ (серия, номер, каг., когда, кег                                                  | прыдано)                                                                                                    |                                                                 |                                                |  |  |  |
| особые отметки                                                                      |                                                                                                    |                                                                 |                                                |  |  |  |
| К заявлению прилагаю: Мед. ст                                                       | <b>фавку 65, 12</b> .                                                                                                    | 12.2000, ПОЛИКЛИННИКА                                           |                                                |  |  |  |
| квитанцию, свид. 2365(А,В,С),                                                       | 12.12.2000, A                                                                                                    | ВТОШКОЛА                                                        |                                                |  |  |  |
| · · · · · ·                                                                         |                                                                                                    |                                                                 |                                                |  |  |  |
| Моб. телефон <b>9999999999</b> (                                                    | тилс                                                                                                    | Эл.почта                                                        |                                                |  |  |  |
| С обработкой моих персональных данных в<br>от 27.07.2006 №152-ФЗ "О персональных дя | соответствии с ФЗ<br>инных" согласен.                                                                                                    |                                                                 |                                                |  |  |  |
| указанные данные и документы                                                        | проверил:                                                                                                    | 06.03.2018                                                      |                                                |  |  |  |
|                                                                                     |                                                                                                    | (10) <b>[[10]</b> 204 2                                         | 38 6 JR (                                      |  |  |  |
| Приняты от заявителя                                                                | 2010 -                                                                                                    |                                                                 |                                                |  |  |  |
| «»                                                                                  | 20101:                                                                                                    | (применоста, по примен, фы                                      | CALL COL BARRAN                                |  |  |  |
| Спижебные отметки ГИБЛЛ об (                                                        | CULLECTREEUU                                                                                                    | LIV TRADERICOV                                                  |                                                |  |  |  |
| Проверено по учетам: пиц. объя                                                      | ленных в роз                                                                                                    | MA HPOBUPKAA                                                    | ния Т/С. распределенной                        |  |  |  |
| и утраченной С/П выпанных В/                                                        | V                                                                                                    |                                                                 | initi 1.0, puonpogono initon                   |  |  |  |
| « »                                                                                 | 2018 r                                                                                                    |                                                                 |                                                |  |  |  |
| " <u> </u> " <u> </u>                                                               |                                                                                                    | (полязоста, подляга, фы                                         | enne golymper)                                 |  |  |  |
| Примечание                                                                          |                                                                                                    |                                                                 | <u>.</u>                                       |  |  |  |
| Заключение должностного лип                                                         | (a                                                                                                    |                                                                 |                                                |  |  |  |
|                                                                                     |                                                                                                    |                                                                 |                                                |  |  |  |
| ""                                                                                  | <b>բաշտատված)</b><br>2019 թ.                                                                                                    | () с, драдустака клазнавана) колдону (, кондон, колдонака ку    | • базувалениета, отвала с учаличнае в проможеф |  |  |  |
| « <u> </u>                                                                          | _ 20101.                                                                                                    | (понявсть подня фы                                              | типи сотрудника)                               |  |  |  |
| Заявителю вылано:                                                                   |                                                                                                    |                                                                 |                                                |  |  |  |
| волительское улостоверение                                                          | серия                                                                                                    | номер кат                                                       | егории                                         |  |  |  |
| временное разрешение                                                                | серия                                                                                                    | номер                                                           |                                                |  |  |  |
| « »                                                                                 | 2018 r.                                                                                                    |                                                                 |                                                |  |  |  |
|                                                                                     | -                                                                                                    | (правлога, подака, фы                                           | согрудных)                                     |  |  |  |
| указанные документы получил(а                                                       | i):                                                                                                    | 06.03.2018                                                      |                                                |  |  |  |
|                                                                                     |                                                                                                    | (10) <b>11011 8</b> 246 2                                       | 38 6 JR (                                      |  |  |  |
| НЕОПЛАЧЕННЫЕ ШТРАФЫ ЗАЯВИТЕ.                                                        | LX:                                                                                                    |                                                                 |                                                |  |  |  |
| Jose is the Pierpe                                                                  | an an an an an an an an an an an an an a                                                                                                    | RONIALRU                                                        |                                                |  |  |  |
| ди усюрени провидни процеду си мини сон                                             | орания разварания<br>развите разваляются на протисти на протисти на протист на протист на протист на протист на протист на протист<br>на протист на протист на протист на протист на протист на протист на протист на протист на протист на протист н | a denorme<br>1 des rener<br>2 des rener                         | 6130536                                        |  |  |  |
| шарафах за тарушата Пракандоров и за делак жа кон и                                 | BOGIDINGO BALINGE BOZBORI<br>(MA                                                                                                    | вствий пропостати и конструкций по развои в супруство<br>наприй | ны маунацальные услуг                          |  |  |  |
|                                                                                     | WWW.GO                                                                                                    | SO STOCIFO                                                      |                                                |  |  |  |

#### Заявление № 56270

Я, ФИО оператора, номер паспорта ХХХХ ХХХХХХ, подтверждаю, что пользователь со следующими данными:

| ФИО:                     | ИВАНОВ ИВАН ИВАНОВИЧ                                                                 |
|--------------------------|--------------------------------------------------------------------------------------|
| СНИЛС:                   | 123-123-123 12                                                                       |
| Пол:                     | Женский                                                                              |
| Дата рождения:           | 01.01.1987                                                                           |
| Место рождения:          | МЕСТО РОЖДЕНИЯ                                                                       |
| Вид документа            | Посторт                                                                              |
| удостоверяющего личность | Паснорі                                                                              |
| Данные документа         | <b>0101 010101</b> , выдан ФМС, <b>01.01.2000</b> , код подразделения <b>111-111</b> |
| Гражданство              | Россия                                                                               |
| Мобильный телефон        | +79999999999                                                                         |

Успешно прошел в центре обслуживания (Платежная небанковская кредитная организация «Электронные платежи») процедуру идентификации по данному документу, а также предъявил указанный СНИЛС.

Я, ФИО оператора, подтверждаю личное присутсвие гражданина в Центре регистрации и подачу заявки на регистрацию/подтверждение/восстановление его учетной записи в Единой системе идентификации и аутентификации.

Я ИВАНОВ ИВАН ИВАНОВИЧ, подтверждаю свое согласие на обработку моих персональных данных в части совершения процедуры идентиф икации учетной записи.

(ОСО ШНЕО "ЭППЛАЛ "кливыся отвраторов по обработие гаркотальные разные рат. №18-17-002298 от 14.01.2017г.)

| Заявитель                    |       |        |             |
|------------------------------|-------|--------|-------------|
|                              | (OBO) | (дага) | (аздана в)  |
| Оператор принявший документы |       |        |             |
|                              | (OBO) | (дага) | (10,0000 2) |
|                              |       |        |             |
|                              |       |        |             |
|                              |       |        |             |

9/16

## Передача данных между элементами системы

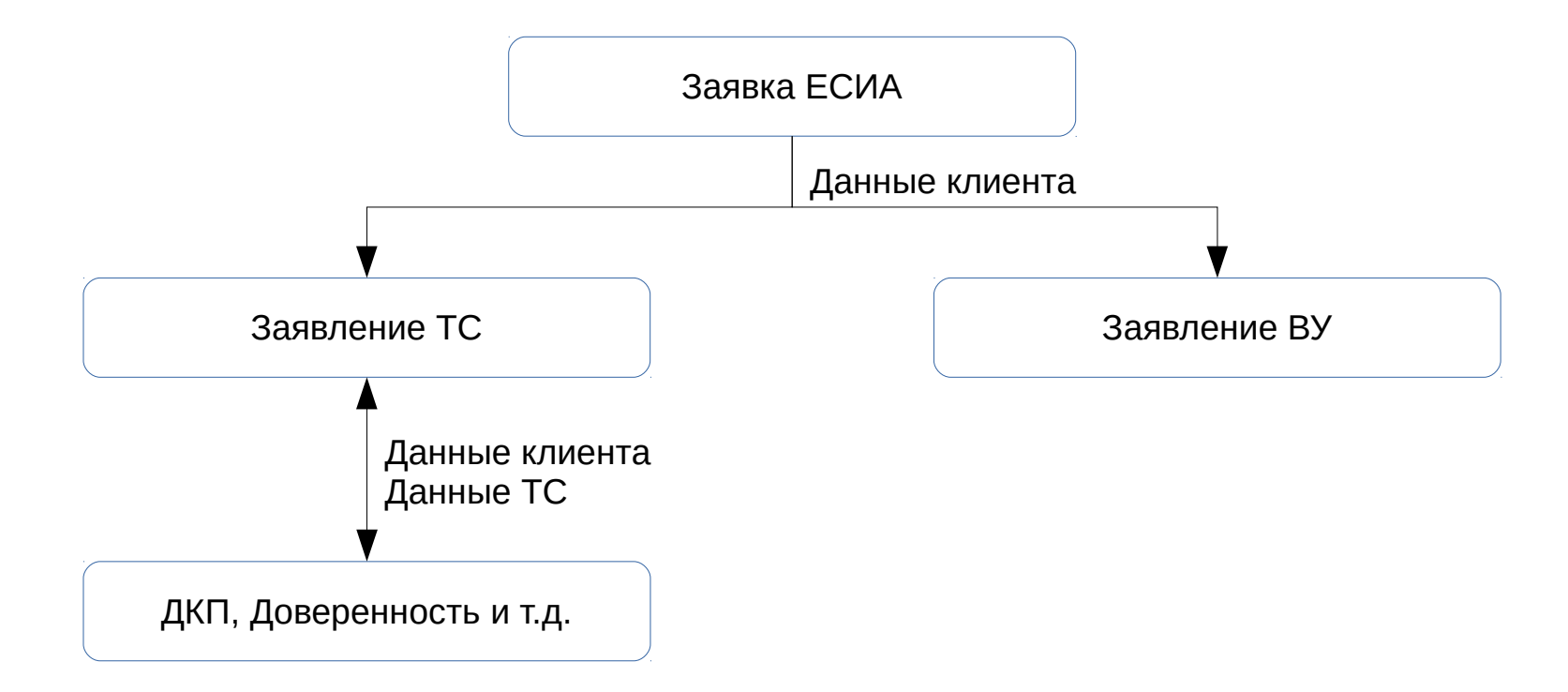

## Проверка ТС

- Данные для проверки используются с общедступного pecypca https://гибдд.рф
- Какие данные о ТС могут быть проверены:
  - Регистрационные данные о транспортом средстве.
  - Данные о периодах владения транспортным средством.
  - Данные о ДТП.
  - Данные о розыске.
  - Наличие ограничений.
- Печать результатов проверки.

### Форма запроса.

| -Проверка TC  | Новый запрос Предыдущие запросы Очистить |
|---------------|------------------------------------------|
|               | Печать результатов                       |
| Ответ сервера |                                          |
| —Результаты   |                                          |
|               |                                          |

- VIN транспортного средства.
- Создать новый запрос.
- Просмотр истории запросов по VIN.
- Печать результата.

### Создание нового запроса.

| Проверка TC<br>VIN XW8ZZZ5NZEG118011 | Новый запрос Предыдущие запросы Очистить<br>Печать результатов |
|--------------------------------------|----------------------------------------------------------------|
| Ответ сервера<br>Запрос выполнен.    |                                                                |
| -Результаты                          |                                                                |
| 5976 5643                            | < <b>39</b>                                                    |
|                                      |                                                                |

- Ввести VIN транспортного средства.
- Создать новый запрос.
- Ввести числа с изображений.

### Вывод результата.

-Результаты-

#### Данные ТС

| Марка,<br>модель: | ФОЛЬКСВАГЕН ТИГУАН                        | Год выпуска:            | 2014                             |
|-------------------|-------------------------------------------|-------------------------|----------------------------------|
| VIN:              | XW8ZZZ5NZEG118011                         | Цвет:                   | темно-синий                      |
| Кузов:            | XW8ZZZ5NZEG118011                         | Категория:              | В                                |
| Шасси:            |                                           | Мощность<br>(кВт/л.с.): | 125/170                          |
| Двигатель:        | 198160                                    | Рабочий<br>объем (см³): | 1984.0                           |
| птс:              | 40HX129443, 000<br>"ФОЛЬКСВАГЕН ГРУП РУС" | Тип:                    | Легковые автомобили<br>универсал |
| Прежние і         | зладельцы                                 |                         |                                  |

• с 23.08.2014 по 26.04.2018: Физическое лицо (01)

• с 26.04.2018 по 26.04.2018: Физическое лицо (07)

• с 11.05.2018 по настоящее время: Физическое лицо (02)

#### Участие в ДТП

| Ne        | Дата             | Тип                 | Регион        |
|-----------|------------------|---------------------|---------------|
| 570006514 | 17.03.2018 08:15 | Наезд на стоящее ТС | Пермский край |
| 570034954 | 21.10.2016 10:40 | Столкновение        | Пермский край |

#### Розыск

| Дата              | Модель                                             |  | Год выпуска |  | Регион |  |
|-------------------|----------------------------------------------------|--|-------------|--|--------|--|
|                   | Данные отсутсвуют                                  |  |             |  |        |  |
| Огран             | ничения                                            |  |             |  |        |  |
| Дата              | Дата Данные ТС Регион Инициатор Телефон Информация |  |             |  |        |  |
| Данные отсутсвуют |                                                    |  |             |  |        |  |

## Просмотр истории запросов.

Просмотреть

Просмотреть

Просмотреть

Просмотреть

| - Проверка TC-<br>VIN XW8ZZZ5NZEG118011 Новый запрос Предыдущие запросы Очистить<br>Печать результатов |                                         |                    |             |  |  |  |
|----------------------------------------------------------------------------------------------------|-----------------------------------------|--------------------|-------------|--|--|--|
| Ответ сер<br>Запрос вы<br><b>- Резуль</b>                                                              | вера<br>полняется, ждите<br><b>таты</b> |                    |             |  |  |  |
| Номер 🖨                                                                                                | Дата, время 🖨                           | VIN \$             | \$          |  |  |  |
| 38                                                                                                    | 2018-05-31 10:55:33                     | XVV8ZZZ5NZEG118011 | Просмотреть |  |  |  |
| 37                                                                                                    | 2018-05-31 10:46:29                     | XVV8ZZZ5NZEG118011 | Просмотреть |  |  |  |

XW8ZZZ5NZEG118011

XVV8ZZZ5NZEG118011

XW8ZZZ5NZEG118011

XW8ZZZ5NZEG118011

36

10

9

8

2018-05-28 11:00:00

2018-05-25 09:44:15

2018-05-25 09:42:34

2018-05-25 09:32:32

- Просмотр истории запросов по VIN ( не более 50 записей).
- Просмотр результатов предыдущей проверки.

### Печать результатов.

#### Результат проверки транспортного средства

<u>№</u> 36

| 2018-05-28 11:00:00 |                    |                                   |             |  |  |
|---------------------|--------------------|-----------------------------------|-------------|--|--|
| Данные ТС           |                    |                                   |             |  |  |
| Марка, модель:      | ФОЛЬКСВАГЕН ТИГУАН | Год выпуска:                      | 2014        |  |  |
| VIN:                | XW8ZZZ5NZEG118011  | Цвет:                             | ТЕМНО-СИНИЙ |  |  |
| Кузов:              | XW8ZZZ5NZEG118011  | Категория:                        | в           |  |  |
| Шасси:              | -                  | Мощность (кВт/л.с.):              | 125/170     |  |  |
| Двигатель:          | 198160             | Рабочий объем (см <sup>3</sup> ): | 1984.0      |  |  |
| IIIC:               | 40HX129443         | Тип:                              |             |  |  |
|                     | ООО "ФОЛЬКСВАГЕН   |                                   |             |  |  |
|                     | ГРУП РУС"          |                                   | универсал   |  |  |

| Периоды владения                                    |  |
|-----------------------------------------------------|--|
| 2014-08-23 по 2018-04-26: Физическое лицо (01)      |  |
| 2018-04-26 по 2018-04-26: Физическое лицо (07)      |  |
| 2018-05-11 по настоящее время: Физическое лицо (02) |  |

| История ДТП |                  |                     |               |  |
|-------------|------------------|---------------------|---------------|--|
| N₂          | Дата, время      | Тип                 | Регион        |  |
| 570006514   | 17.03.2018 08:15 | Наезд на стоящее ТС | Пермский край |  |
| 570034954   | 21.10.2016 10:40 | Столкновение        | Пермский край |  |

| Розыск                               |  |  |  |  |
|--------------------------------------|--|--|--|--|
| Дата Модель ТС Год выпуска ТС Регион |  |  |  |  |
| Данные отсутствуют.                  |  |  |  |  |

|                     | Ограничения |        |                        |            |  |  |
|---------------------|-------------|--------|------------------------|------------|--|--|
| Дата                | Данные ТС   | Регион | Инициатор<br>(телефон) | Информация |  |  |
| Данные отсутствуют. |             |        |                        |            |  |  |

Поиск сведений и информации об указанном в отчете транспортном средстве осуществлен на официальном информационном ресурсе МВД РФ. Информация предоставлена на момент времени (2018-05-28 11:00:00) в объеме, содержащемся на официальном информационном ресурсе МВД РФ. За полноту и достоверность информации (ООО ИСКРА) ответственности не несет. Услуга по предоставлению информации оказана в соответствии с Публичной офертой и Тарифами на оказание услуг (ООО ИСКРА).